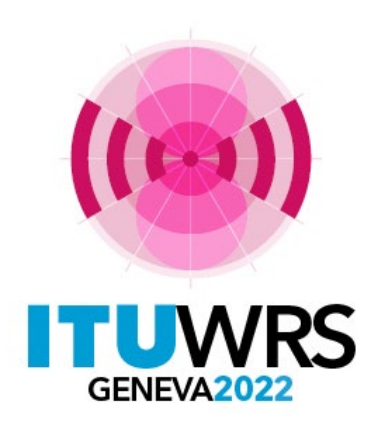

#### 30<sup>TH</sup> WORLD RADIOCOMMUNICATION SEMINAR

24 – 28 October 2022 Geneva, Switzerland

# **Procedures of GE84 Agreement**

By Bangaly Fodé TRAORE Broadcasting Services Division ITU/BR

www.itu.int/go/wrs-22

#ITUWRS

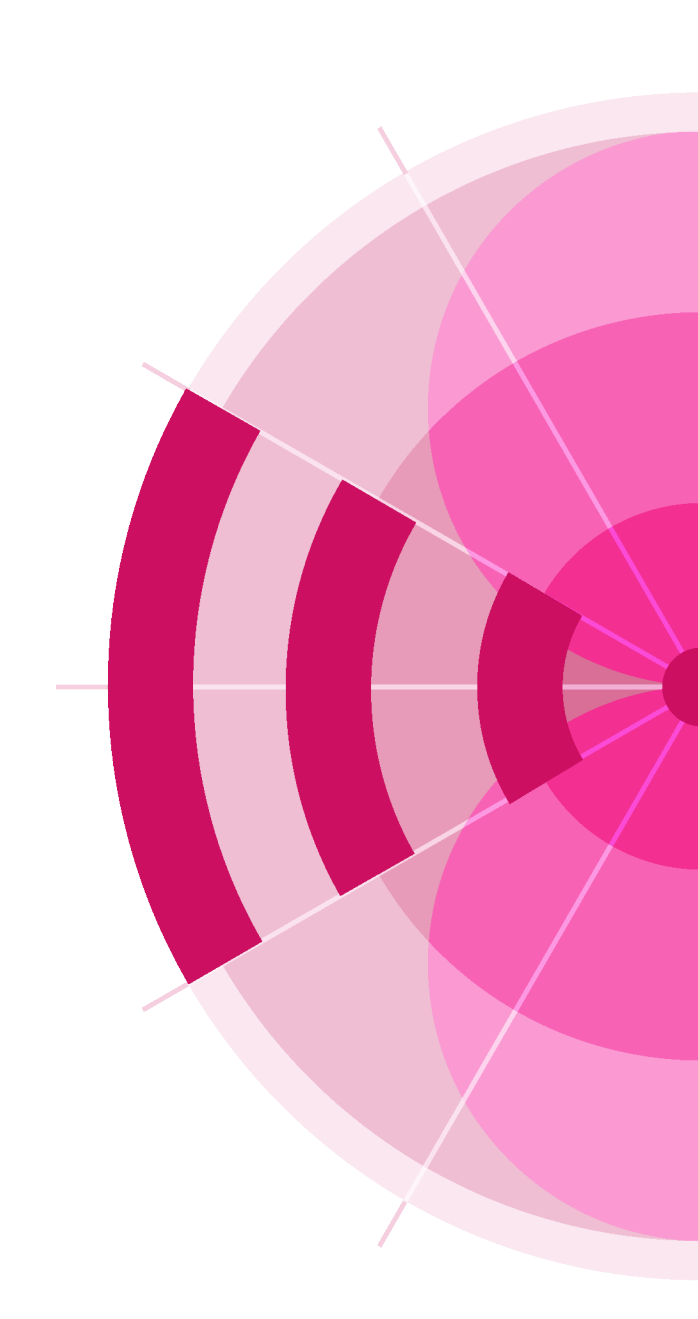

#### **The Geneva 84 Agreement**

relating to the Use of the Band 87.5 - 108 MHz for FM Sound Broadcasting (Region 1 and Part of Region 3)

> 204 channels;

> 100kHz channel spacing

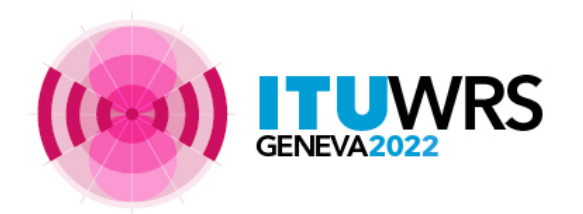

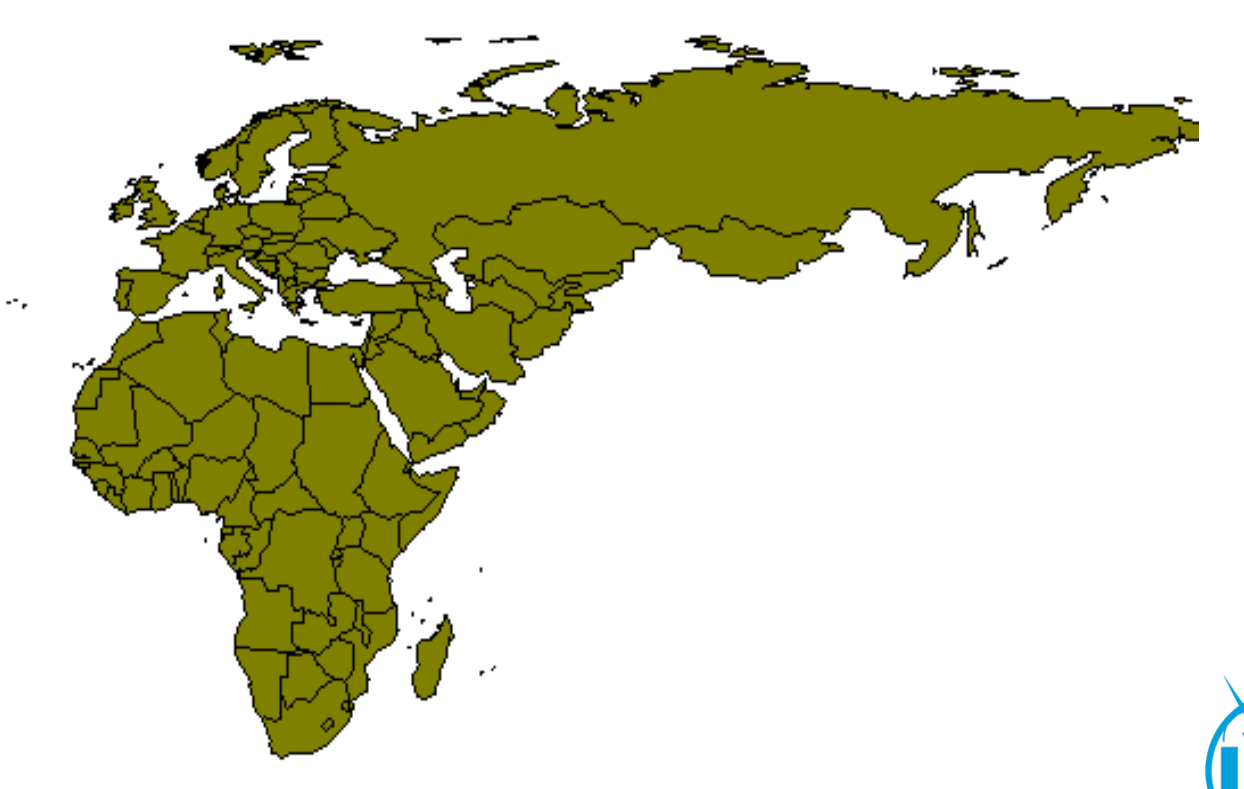

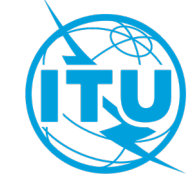

# **GE84 in summary**

- Article 13:
- Entry into force on 1 July 1987, at 0001 hours UTC.
- established for a period of 20 years from the date of entry into force of the Agreement.
- This Agreement shall remain in force until it is revised by a competent administrative radio conference.

#### • Number of assignments:

▶<u>1987</u>: 51 168 recorded frequency assignments

➢<u>Now</u> : > 90 150 recorded assignments

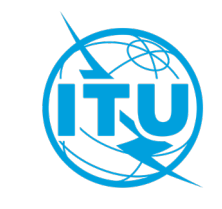

#### **Procedure of Article 4**

• The agreement provides for a Plan modification procedure described in Article 4. The procedure allows a frequency assignment's characteristics to be modified or a new assignment to be entered.

• The procedure of Article 4 considers not only sound broadcasting stations, but also other services (BT, ILS / VOR, fixed, mobile)

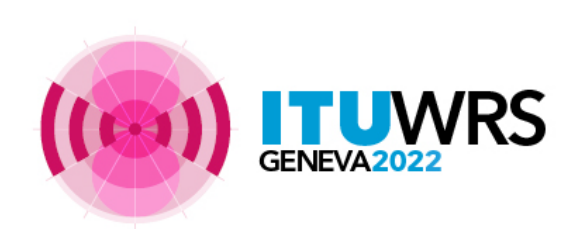

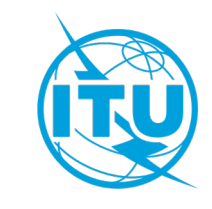

# Services likely to be affected (Coordination required)

✓ Other VHF-FM sound broadcasting stations(4.2.2 a)

 $\checkmark$  ST61 television assignments in the band 87.5 – 100 MHz (4.2.2 b)

✓ Fixed and mobile services (4.2.2 c, d)

✓ Aeronautical radionavigation services above 108 MHz (4.2.2 f)

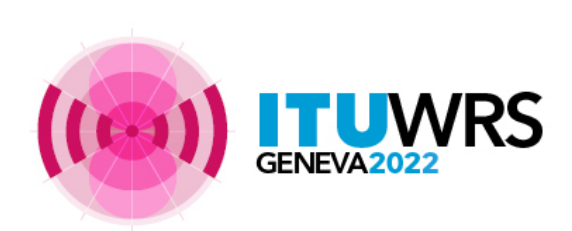

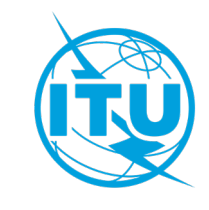

# Services likely to be affected (Coordination required)

| Administration | Provision | Coordination status | Source of status | Date of status | Declared affected k |
|----------------|-----------|---------------------|------------------|----------------|---------------------|
| BIH            | 4.2.2.A   | COORD REQUIRED      | ΙΤυ              | 08/10/2020     | ITU                 |
| ВІН            | 4.2.2.F   | COORD REQUIRED      | ΙΤυ              | 08/10/2020     | ΙΤυ                 |
| CZE            | 4.2.2.F   | COORD REQUIRED      | ITU              | 08/10/2020     | ITU                 |
| D              | 4.2.2.F   | COORD REQUIRED      | ITU              | 08/10/2020     | ΙΤυ                 |
| F              | 4.2.2.F   | COORD REQUIRED      | ITU              | 08/10/2020     | ΙΤυ                 |
| HNG            | 4.2.2.A   | COORD REQUIRED      | ΙΤυ              | 08/10/2020     | ΙΤυ                 |
| HNG            | 4.2.2.F   | COORD REQUIRED      | ΙΤυ              | 08/10/2020     | ΙΤυ                 |
| HRV            | 4.2.2.A   | COORD REQUIRED      | ΙΤυ              | 08/10/2020     | ITU                 |
| HRV            | 4.2.2.F   | COORD REQUIRED      | ΙΤυ              | 08/10/2020     | ΙΤυ                 |
| I              | 4.2.2.A   | COORD REQUIRED      | ΙΤυ              | 08/10/2020     | ΙΤυ                 |
| 1              | 4.2.2.F   | COORD REQUIRED      | ITU              | 08/10/2020     | ITU                 |
| LIE            | 4.2.2.F   | COORD REQUIRED      | ITU              | 08/10/2020     | ΙΤυ                 |
| POL            | 4.2.2.F   | COORD REQUIRED      | ITU              | 08/10/2020     | ITU                 |
| ROU            | 4.2.2.F   | COORD REQUIRED      | ΙΤυ              | 08/10/2020     | ΙΤυ                 |
| SMR            | 4.2.2.A   | COORD REQUIRED      | ΙΤυ              | 08/10/2020     | ΙΤυ                 |
| SMR            | 4.2.2.F   | COORD REQUIRED      | ΙΤυ              | 08/10/2020     | ΙΤυ                 |
| SRB            | 4.2.2.F   | COORD REQUIRED      | ΙΤυ              | 08/10/2020     | ΙΤυ                 |
| SUI            | 4.2.2.F   | COORD REOUIRED      | п                | 08/10/2020     | пи                  |

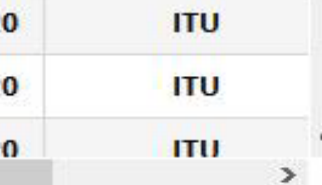

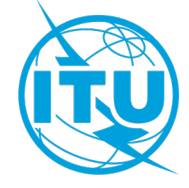

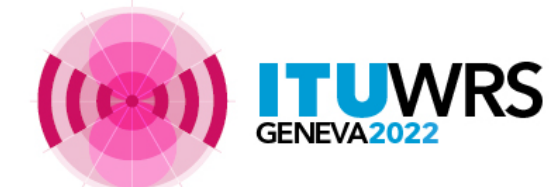

# Services likely to be affected (Coordination required)

#### 4.2 Initiation of the modification procedure

4.2.1 Any administration proposing to modify the characteristics of an assignment appearing in the Plan or to add a new assignment to the Plan shall obtain the agreement of any other administration whose services are likely to be affected.

| 4.2.2 <i>a</i> ) | The sound broadcasting stations of an administration are likely to be affected by a proposed modification to the Plan if the distance from the station under consideration to the nearest point on the boundary of the country of that administration is less than the limit indicated in Annex 4, Chapter 1.                                                                                                    | Other VHF-FM sound broadcasting stations                     |
|------------------|----------------------------------------------------------------------------------------------------|--------------------------------------------------------------|
| 4.2.2 b)         | The television stations of an administration in the band 87.5 - 100 MHz which are in conformity with the Stockholm Agreement (1961) are likely to be affected by a proposed modification to the Plan if the distance from the station under consideration to the nearest point on the boundary of the country of that administration is less than the limit indicated in Annex 4, Chapter 2.                                              | ST61 television<br>assignments in the<br>band 87.5 – 100 MHz |
| 4.2.2 <i>c</i> ) | The stations in the fixed and mobile services of an administration of a Contracting Member in Region 3 in the band 87.5 - 100 MHz are likely to be affected by a proposed modification to the Plan if the appropriate limits indicated in Annex 4, Chapters 4 and 5, are exceeded.                                                                                                    |                                                              |
| 4.2.2 <i>d</i> ) | The stations in the land mobile service of an administration in Region 1 in the band 87.5 - 88 MHz, coordinated under Article 14 of the Radio Regulations, are likely to be affected by a proposed modification to the Plan if the limits indicated in Annex 4, Chapter 4, are exceeded.                                                                                                    | Fixed and<br>Mobile services                                 |
| 4.2.2 <i>e</i> ) | The stations of the fixed and mobile services, except the aeronautical mobile (R) service, of an administration in Region 1, operating in the band 104 - 108 MHz in conformity with the Radio Regulations on a permitted basis until 31 December 1995, are likely to be affected by a proposed modification to the Plan if the appropriate limits indicated in Annex 4, Chapters 4, 5 and 6, are exceeded.                                |                                                              |
| 4.2.2 <i>f</i> ) | The stations in the aeronautical radionavigation service of an administration in the band 108 - 117.975 MHz are likely to be affected by a proposed modification to the Plan if the distance from the station under consideration to the nearest point on the boundary of the country of that administration is less than the limit indicated in Annex 4, Chapter 3. In this case, the procedure to be applied is contained in Article 5. | Aeronautical<br>radionavigation<br>services                  |
|                  |                                                                                                    |                                                              |

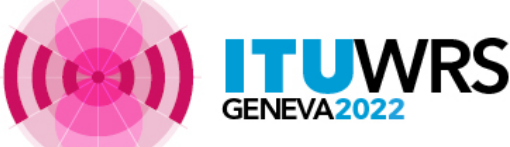

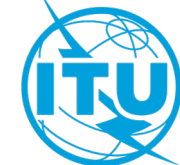

#### **Coordination with other sound/TV broadcasting services VHF-FM**

 distances between the broadcasting station and the nearest point on the boundary of any other administration shall be used to identify administrations whose sound broadcasting services may be considered as affected

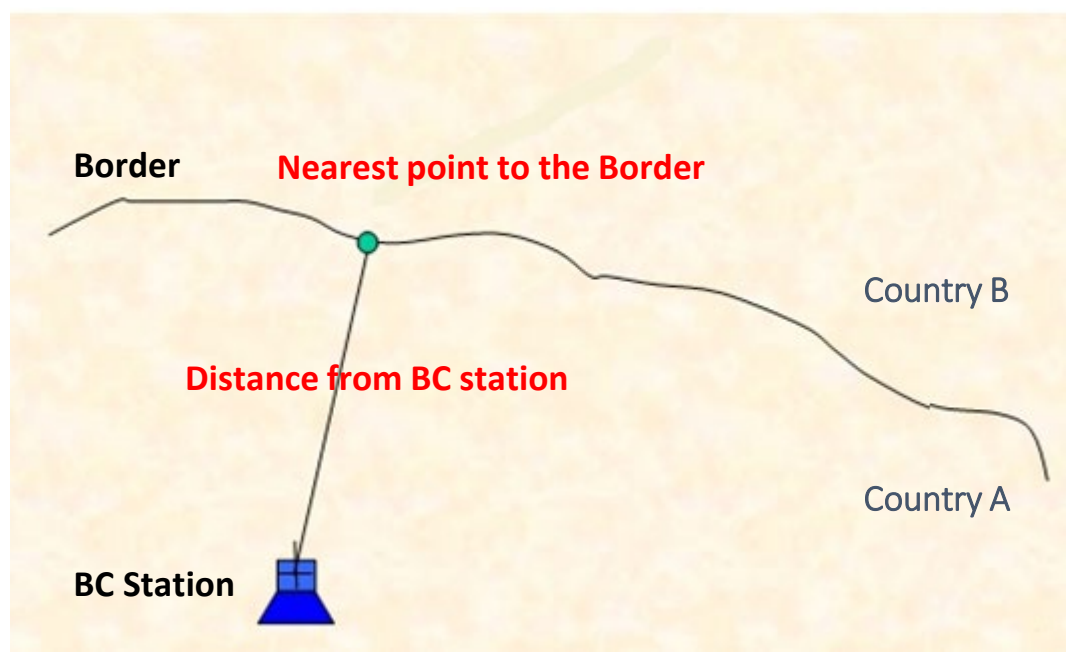

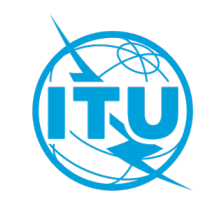

# BC to BC/BT coordination distance

- Coordination distances depend on:
  - Effective radiated power of the proposed BC station
  - Effective antenna height
  - Propagation path (land, warm/cold seas and areas of super refractivity)
- See Chapters 1 and 2 of Annex 4 of the Agreement:
  - Tables 4.1- 4.4 : limits for sound
  - > Tables 4.5 to 4.7: limits for television

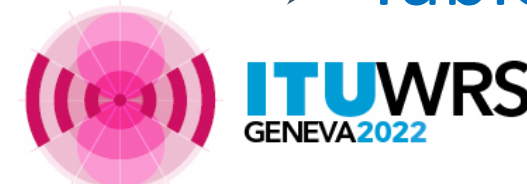

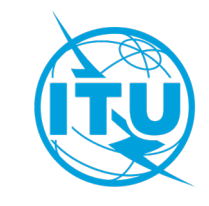

## **BC to BC/BT coordination distance**

Note:

Limits for television consider

Corrected ERPs to take account the variation in the protection ratios depending on frequency separation between FM and television frequency carriers

Propagation path (land, warm/cold seas and areas of super refractivity)

See Chapters 2 of **Annex 4** of the Agreement:

#### ➤ Tables 4.5- 4.8

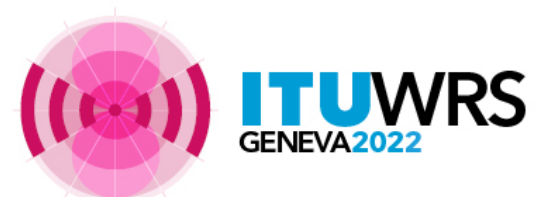

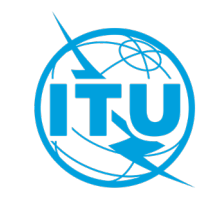

#### TABLE 4.1

Coordination distances,  $D_L$ , in km, for propagation paths over land

|                  |                   | <   |      | Effe | ective ante | nna height  | (m) |      | >    |
|------------------|-------------------|-----|------|------|-------------|-------------|-----|------|------|
| Effective<br>por | e radiated<br>wer | 10  | 37.5 | 75   | 150         | 300         | 600 | 1200 | 1800 |
| dBW              | w                 |     |      | Coc  | ordination  | distances ( | km) |      |      |
| 55               | 300k              | 520 | 520  | 530  | 540         | 560         | 600 | 630  | 670  |
| 50               | 100k              | 460 | 460  | 470  | 490         | 510         | 540 | 580  | 610  |
| 45               | 30k               | 410 | 410  | 420  | 430         | 450         | 480 | 520  | 560  |
| 40               | 10k               | 350 | 350  | 370  | 380         | 400         | 430 | 470  | 500  |
| 35               | 3k                | 300 | 300  | 310  | 330         | 340         | 380 | 420  | 450  |
| 30               | 1k                | 250 | 250  | 260  | 270         | 290         | 320 | 360  | 400  |
| 25               | 300               | 140 | 190  | 210  | 220         | 240         | 280 | 320  | 350  |
| 20               | 100               | 70  | 140  | 160  | 180         | 190         | 230 | 270  | 300  |
| 15               | 30                | 45  | 100  | 130  | 140         | 150         | 190 | 230  | 260  |
| 10               | 10                | 35  | 65   | 90   | 100         | 120         | 150 | 190  | 220  |
| 5                | 3                 | 30  | 45   | 65   | 75          | 95          | 120 | 160  | 180  |
| 0                | 1                 | 20  | 35   | 50   | 60          | 80          | 100 | 140  | 150  |

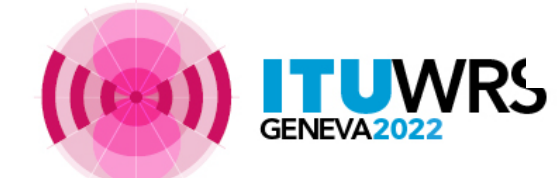

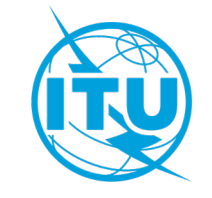

#### Agreement to proposed BC station

- Coordination between administrations on the basis of a table of distances (Annex 4)
- Plan modification should normally be accepted by affected administration on the basis of the following technical criteria for the protected station:

a) Resulting E<sub>u</sub> <= 54 dB(μV/m) (sound)</li>
b) Resulting E<sub>u</sub> <= 52 dB(μV/m) (television)</li>
c) Resulting E<sub>u</sub> increase <= 0.5 dB relative to reference Eu (E<sub>u-ref</sub>) if limit a) or b) is exceeded.

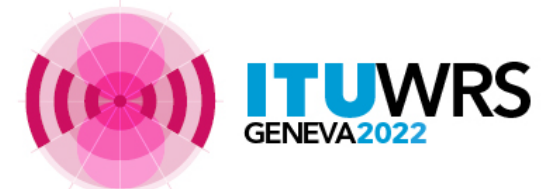

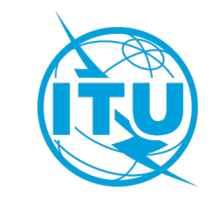

### **Coordination with fixed & mobile services**

Fixed & mobile services are considered as to be affected if field strength (FS) of BC at the nearest point on the boundary of another administration exceeds established limits

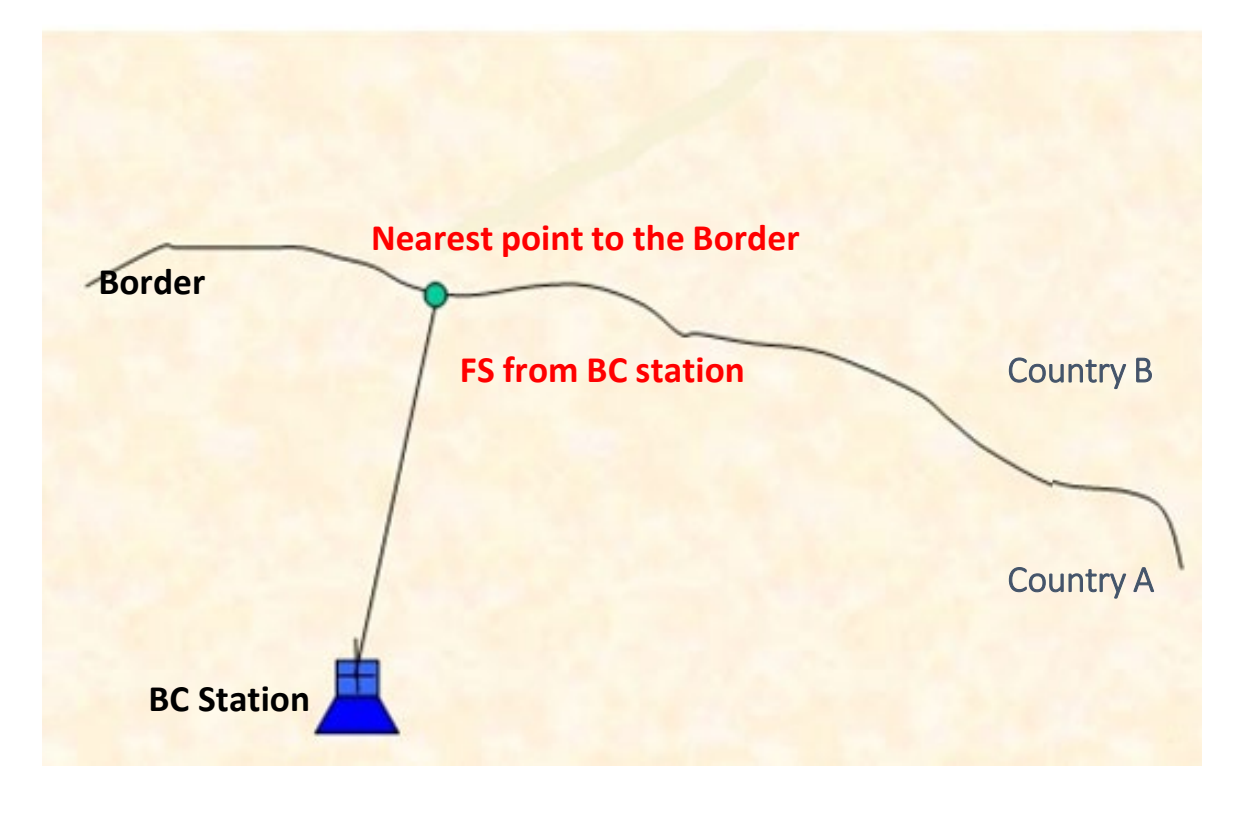

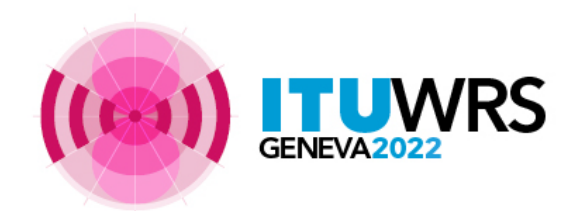

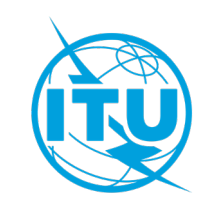

#### **Coordination with Fixed and Mobile services**

- Fixed service : 0 dB ( $\mu$ V/m)
- Land mobile service: limits depend on the polarization of the BC station.
- In Region 3 (87.5-100 MHz) and Region 1 (104-108 MHz), FS is: >18 dB( $\mu$ V/m) for FM with horizontal polarization:

 $\geq$  0 dB( $\mu$ V/m) for FM with vertical or mixed polarization:

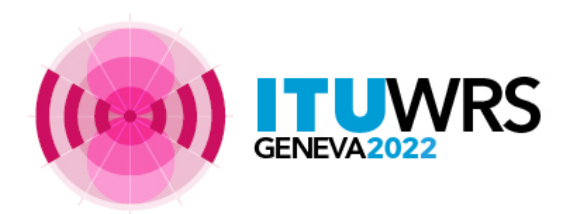

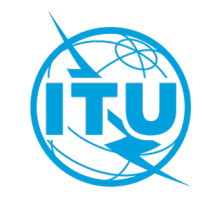

# **Coordination with ARNS** in the band 108 - 117.975 MHz

Distance to the nearest point on the border < 500 km

(Chapter 3 of Annex 4)

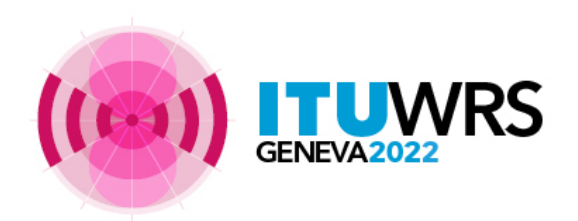

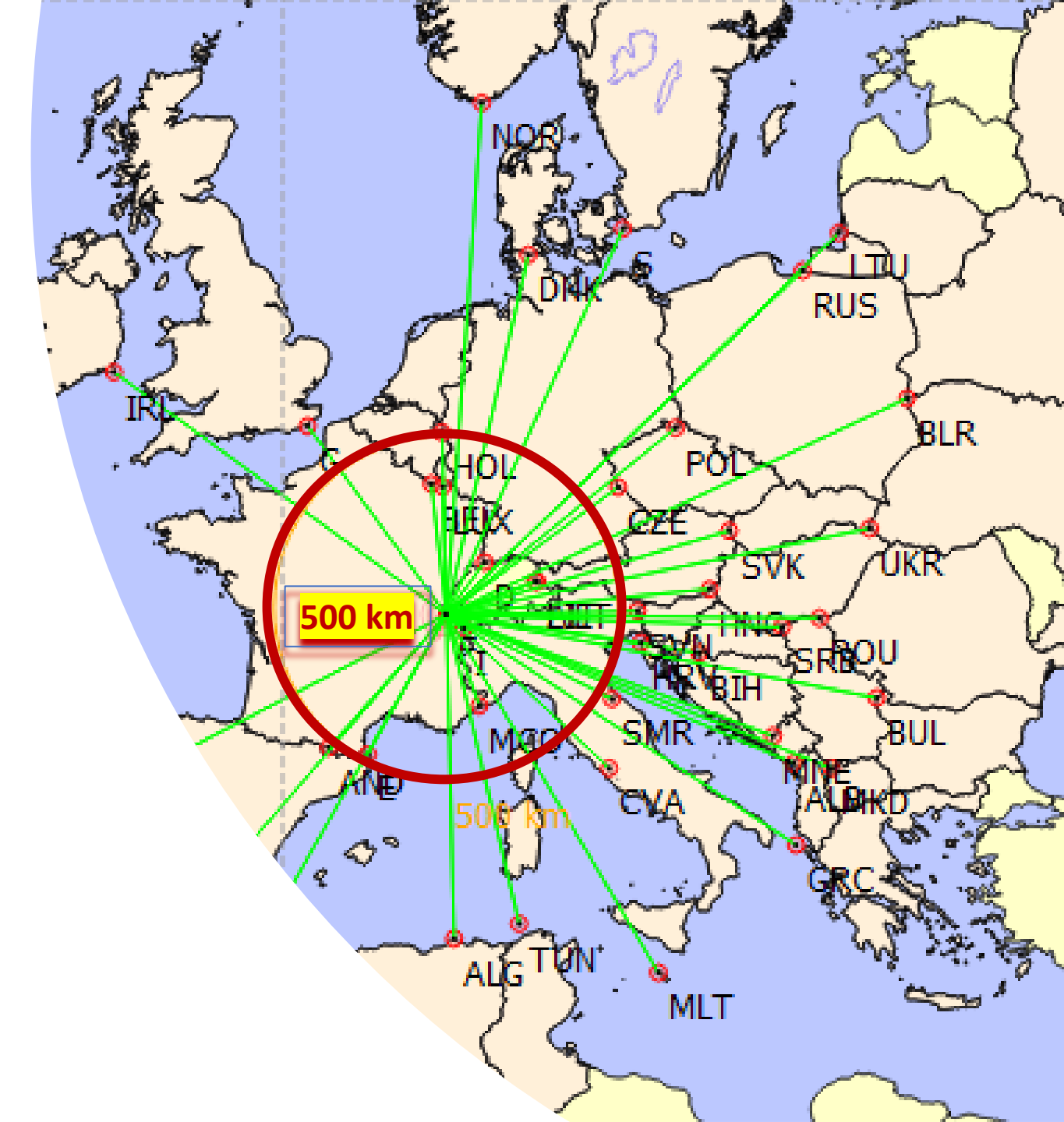

# **Quick Modification Procedure**

No agreement required if modifications involve:

- Less interference lower ERP
- Distance to border > coordination limits
- Small change in site location
  - ✓15 km ERP >= 1kW
  - ✓ 5 km < 1kW

provided that the change in topographical conditions does not increase the probability of interference caused to the stations of other countries.

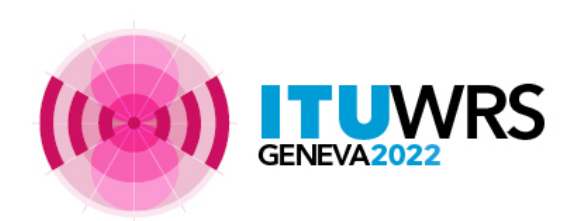

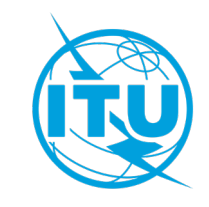

# **Plan modification Procedure**

- Notification:
  - T01 notice form for Addition or Modification to the Plan
  - TB5 notice for Suppression or Withdrawal
- Coordination:
  - No comment = AGREEMENT
- Publication
  - Must be requested for publication in Part B (TB3 notice)
  - Publication in Part B only if no objections
- Important
  - Pursuant to paragraphs 1.3 of Part A2 and 4.6.1 of Part A5 of the Rules of Procedure (RoP) the frequencies pending in coordination stage are deleted after 2 years and 100 days

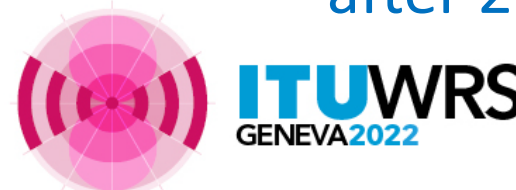

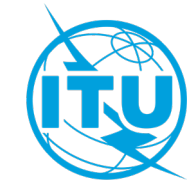

#### **Plan modification Procedure**

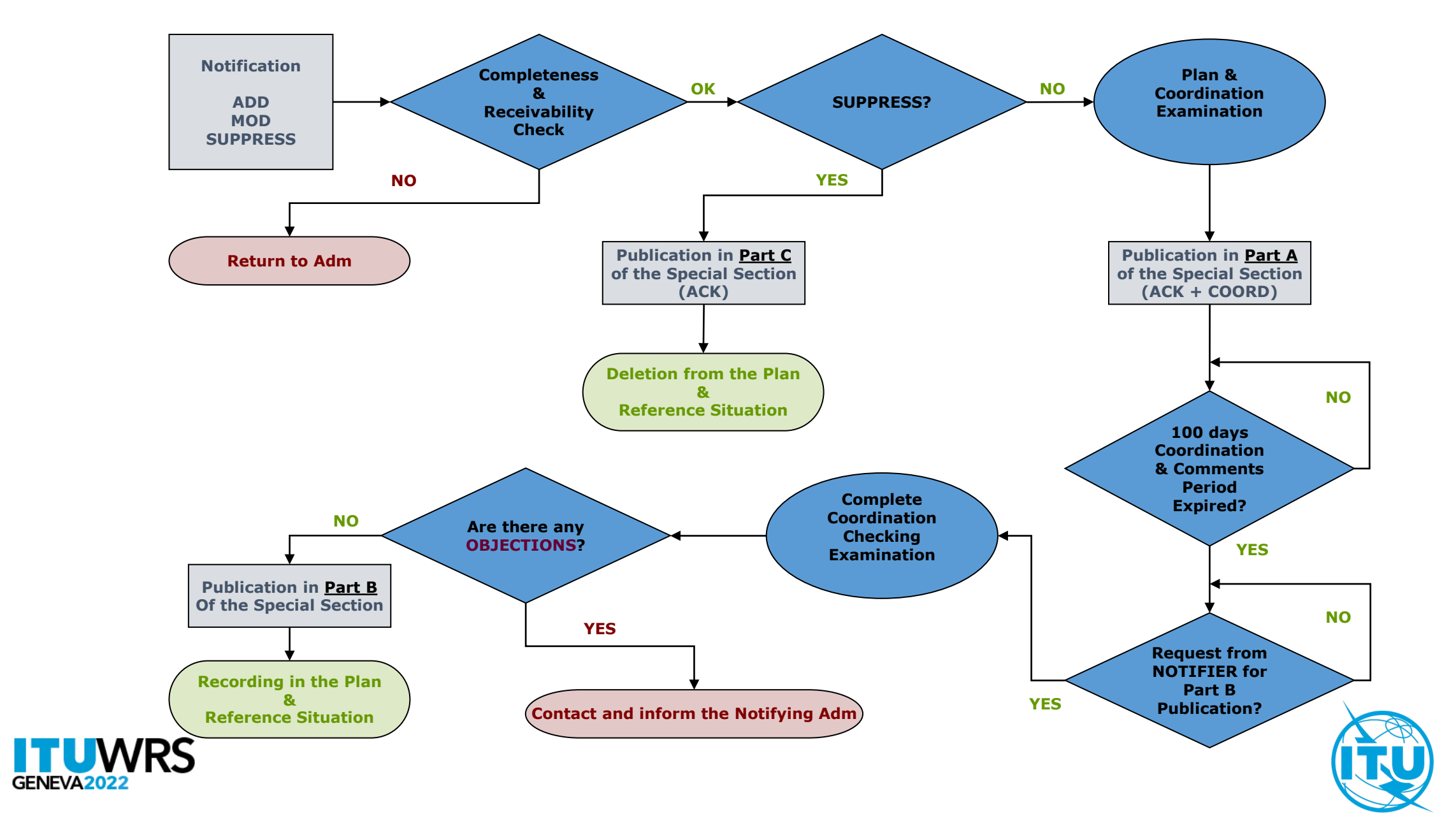

# **Resolution 4 of the Agreement**

• For Non-Contracting Members outside the planning area having aeronautical radionavigation services (108 - 117.975 MHz)

**>**Limit in Chapter 3 of Annex 4 applies.

- Notifying administration has:
  - ➢ to consult with Adm of non-Contracting Member
  - to resolve any incompatibility, if reported by the non-Contracting Member.

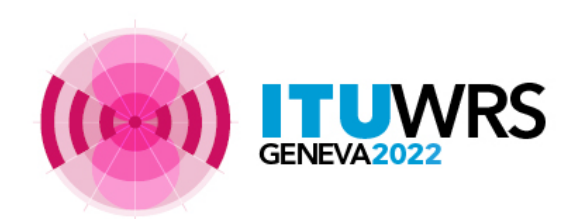

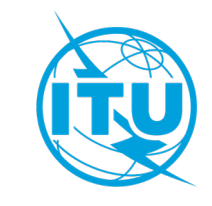

#### Introduction of Digital Modulation according to the GE84 Agreement

Provision 3.1 of Chapter 3 of Annex 2 provides, in addition to the 5 transmission systems defined as variants, the introduction of Digital Modulation on the conditions that this:

does not cause higher interference and

does not require greater protection than the reference system mentioned in the Plan.

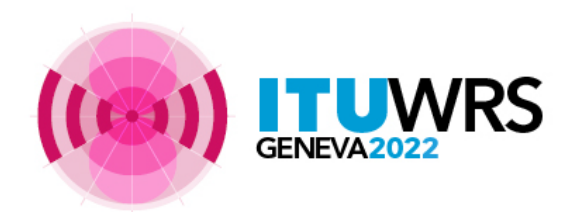

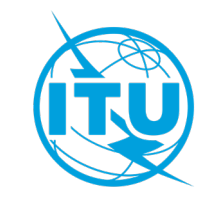

#### The Reference Situation

- Extract of the GE84 Agreement :
  - "The **reference Eu** of an assignment to be protected is the FS which results from the Plan at the time this assignment was first recorded in the Plan. The reference situation is re-evaluated after each GE84 Special Section for the notices published in Part B when they are recorded into the Plan."
  - If, following the introduction of new contributors in the Plan, the usable field strength of an assignment recorded in the Plan becomes higher than the Eu Ref, the Eu Ref calculated at the time an assignment is recorded in the Plan remains unchanged.
  - But, "if, due to deletions or modifications, the usable field strength becomes lower, then this lower value becomes the new  $E_{u-ref}$ ."

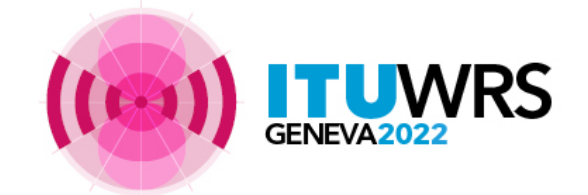

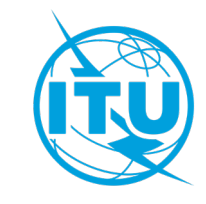

# The Reference Situation (cont'd)

- The Eu calculations are performed at the transmitter site of the affected station.
- They are considering the 20 highest contributors RECORDED in the Plan.
- They are *not* considering the notices in process in the Plan and not yet RECORDED (TIP notices)
- No polarization discrimination is applied.

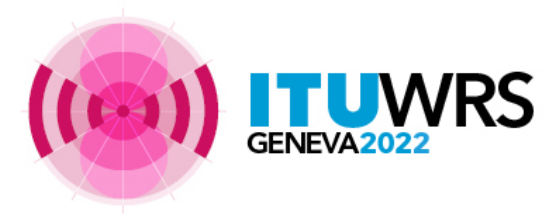

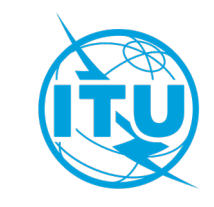

## The Reference Situation (cont'd)

 The details of the Eu and Eu Ref calculations (details of the top 20 contributors) are published in the BR IFIC. The updated reference situation is visible in the BR IFIC following a Part B publication.

#### details of the contributors

| ame: RELIZANE - A<br>nission system: 4<br>um reference fiek | ssigned frequency: 98<br>d strength: 54 dB(μV/n | 7 MHz<br>n)        |                      |                           | Calculated usable field strength: 75.89503 dB(µV/m)<br>Recorded reference usable field strength: 73.42163 dB(µV/m)<br> |
|-------------------------------------------------------------|-------------------------------------------------|--------------------|----------------------|---------------------------|----------------------------------------------------------------------------------------------------|
|                                                             |                                                 |                    |                      | Top contributors to the u | ble field strength (eu) calculation                                                                                    |
| Adm Fragment                                                | Assgn ID Date of entr                           | Assigned Frequency | Site Name            | Interference [dB(µV/m)]   |                                                                                                    |
| E GE84                                                      | 084009283 18/09/1990                            | 98.7 MHz           | TIBIDABO             | 64.182                    |                                                                                                    |
| E GE84                                                      | 084009647 07/12/1984                            | 98.7 MHz           | VELEZ MALAGA         | 61.412                    |                                                                                                    |
| E GE84                                                      | 115134559 21/03/2017                            | 98.7 MHz           | CUEVAS ALMANZORA     | 60.871                    |                                                                                                    |
| E GE84                                                      | 112107116 13/10/2020                            | 98.7 MHz           | EIVISSA              | 59.574                    |                                                                                                    |
| E GE84                                                      | 084009567 07/12/1984                            | 98.7 MHz           | ALCOY                | 57.637                    |                                                                                                    |
| ALG GE84                                                    | 084033722 08/10/1991                            | 98.6 MHz           | EL BAYADH            | 52.846                    |                                                                                                    |
| MRC GE84                                                    | 084004602 07/12/1984                            | 98.6 MHz           | PALOMAS              | 52.736                    |                                                                                                    |
| E GE84                                                      | 110117858 17/04/2012                            | 98.8 MHz           | CARTAGENA            | 52.287                    |                                                                                                    |
| F GF84                                                      | 084009029 17/04/2012                            | 98.8 MHz           | PALMA DE MALLORCA    | 50 113                    |                                                                                                    |
|                                                             |                                                 |                    |                      | 40.030                    |                                                                                                    |
| ALC CERA                                                    | 084100704 07/12/1993                            | 30.0 WITZ          | TENIDA               | 43.023                    |                                                                                                    |
| ALG GL04                                                    | 084100704 0771271364                            | 50.0 WITZ          | TENINA               | 40.033                    |                                                                                                    |
| ALG GE84                                                    | 084100380 07/12/1984                            | 98.8 MHz           | BORDJ EMIR ABDELKADE | 47.158                    |                                                                                                    |
| ALG GE84                                                    | 112062388 18/08/2020                            | 98.6 MHz           | DJ ZERGA             | 46.418                    |                                                                                                    |
| E GE84                                                      | 093003225 02/12/1994                            | 98.6 MHz           | MESA ROLDAN          | 46.164                    |                                                                                                    |
| ALG GE84                                                    | 084033367 08/10/1991                            | 99 MHz             | TIARET               | 45.876                    |                                                                                                    |
| E GE84                                                      | 084009284 07/12/1984                            | 98.6 MHz           | CORDOBA              | 45.475                    |                                                                                                    |
| E GE84                                                      | 084105860 07/12/1984                            | 98.6 MHz           | ALMANSA              | 43.623                    |                                                                                                    |
| MRC GE84                                                    | 084004452 07/12/1984                            | 98.8 MHz           | CHEFCHAOUEN          | 43.325                    |                                                                                                    |
| E GE84                                                      | 084009285 18/09/1990                            | 98.8 MHz           | NAVACERRADA          | 43.262                    |                                                                                                    |
| ALG GE84                                                    | 084033341 01/02/1993                            | 98.8 MHz           | SIDI AISSA           | 42.971                    |                                                                                                    |
| N T                                                         | Gi la                                           |                    | 4                    | R                         |                                                                                                    |

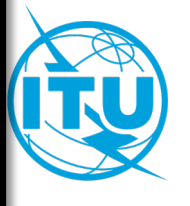

*Notification to the Master Register* (Article 7 of GE84 Agreement)

When an administration proposes to bring into use an assignment, it shall notify its characteristics to the BR in accordance with the provisions of Article 11 of the Radio Regulations.

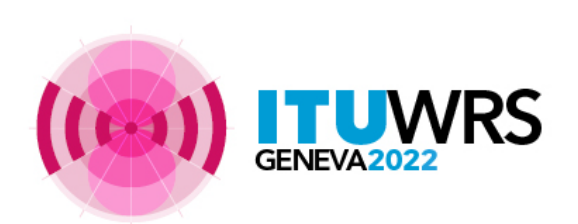

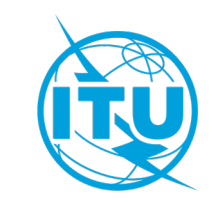

*Notification to the Master Register* (Article 7 of GE84 Agreement)

When the assignment brought into use conforms to the technical characteristics described for this assignment in the Plan, it is then recorded in the Master International Frequency Register (commonly called the **MIFR**).

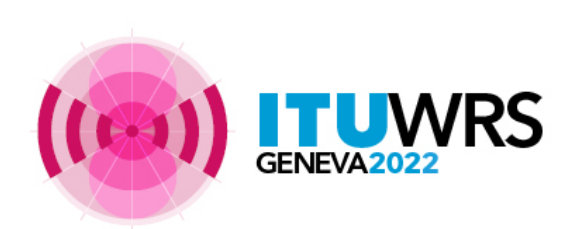

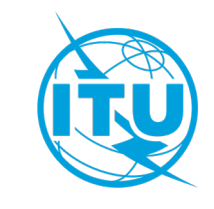

# Assistance from BR (4.3.13)

Administration may request BR assistance in:

Seeking agreement from another ADM

Applying of the Article 4 procedure at any stage

Carrying out technical studies in relation to this procedure

GE84 compatibility analysis and GE84 Optimization are available on *eTools* at :

https://www.itu.int/ITU-R/eTerrestrial/eBroadcasting

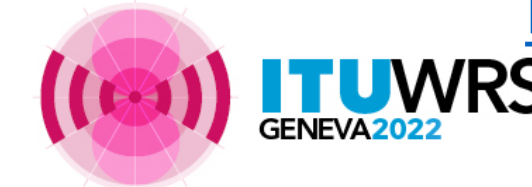

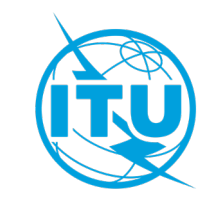

# Thank you!

ITU – Radiocommunication Bureau

Questions to <a href="mail@itu.int">brmail@itu.int</a> or <a href="mail@itu.int">xxxx@itu.int</a>

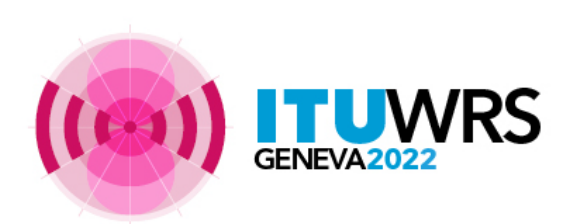

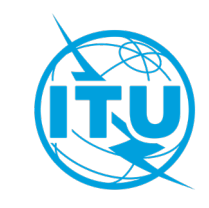

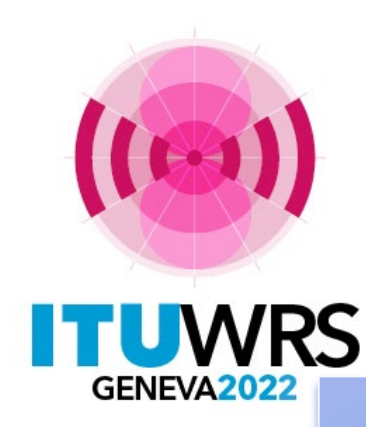

#### 30<sup>TH</sup> WORLD RADIOCOMMUNICATION SEMINAR

24 – 28 October 2022 Geneva, Switzerland

# **SOFTWARE TOOLS :**

**GE84 Compatibility Analysis** 

**GE84 Optimization** 

https://www.itu.int/ITU-R/eTerrestrial/eBroadcasting

www.itu.int/go/wrs-22 #ITUWRS by Bangaly Fodé TRAORE BR/TSD/BCD

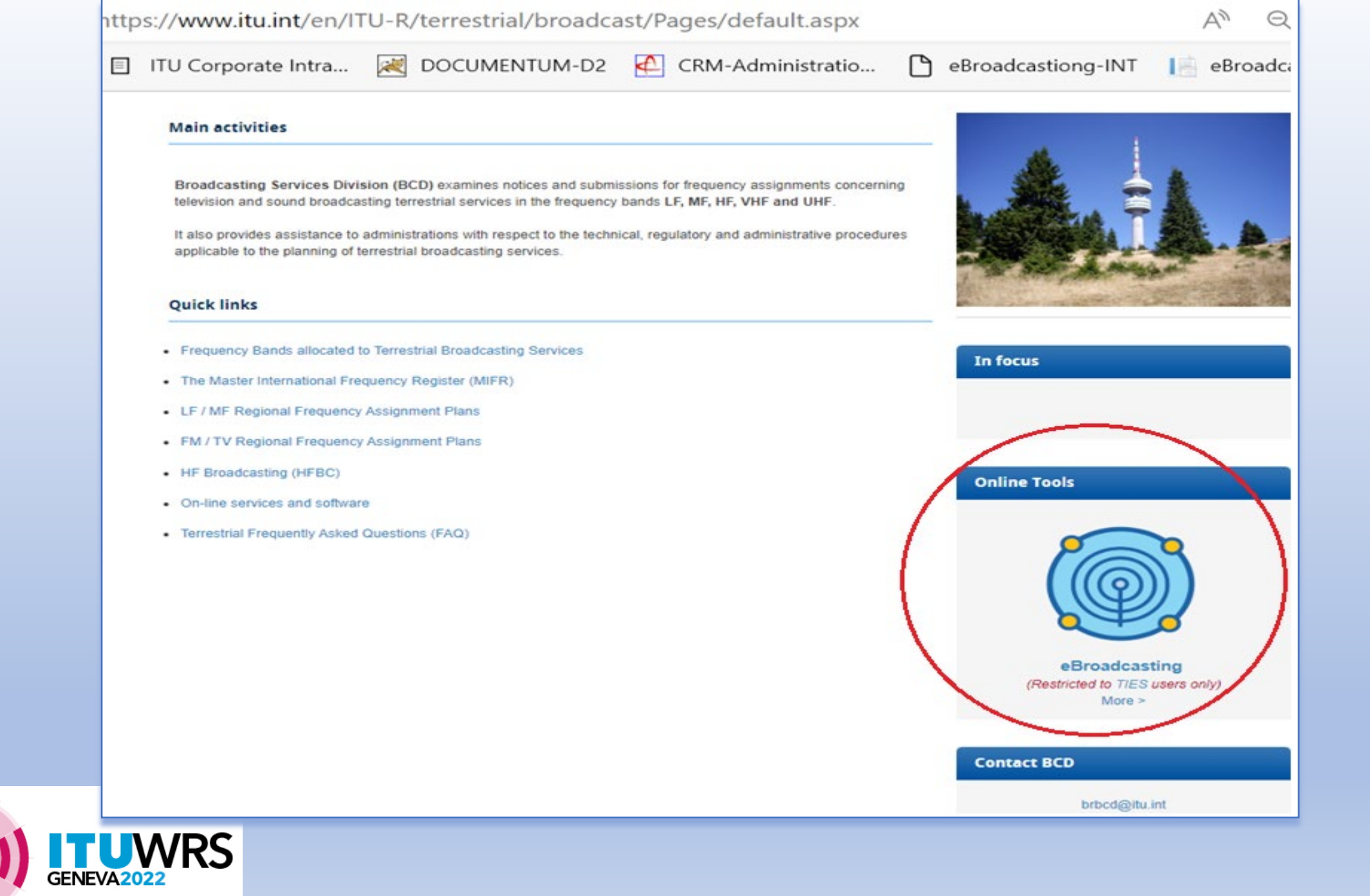

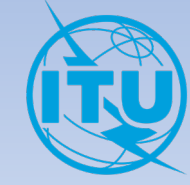

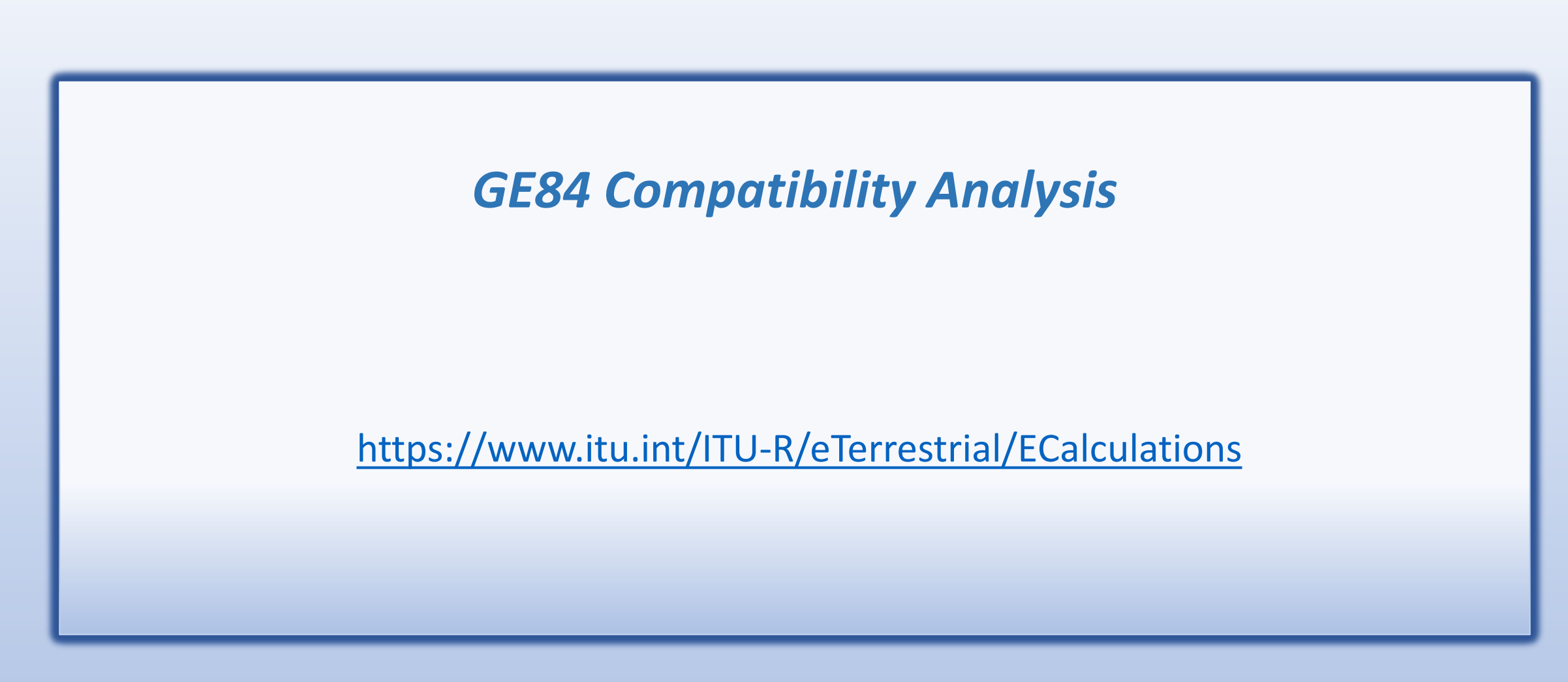

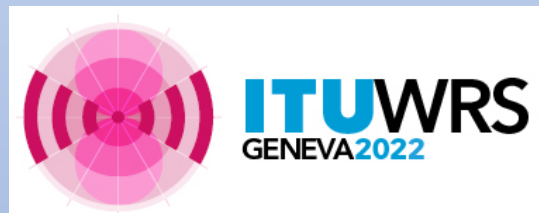

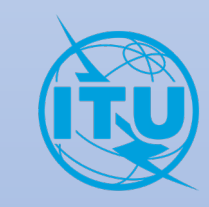

# Introduction

The GE84 compatibility analysis tool functionalities can be performed in the following context:

- 1. When coordinating with affected administrations you may want to perform a more precise examination in order to identify the potentially affected stations and the administrations with which you need to seek agreement.
- To perform a detailed analysis on frequency assignments published in Part A of the GE84 Special Section in order to assess their impact on your own frequency assignments.
- 3. To analyze, in your planning process, available frequencies for new sound broadcasting services created using *GE84\_Optimization* tool.

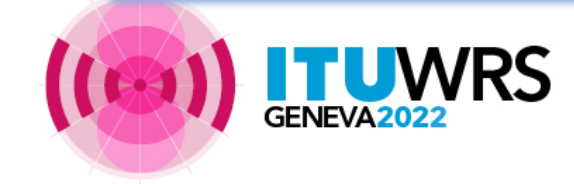

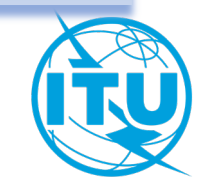

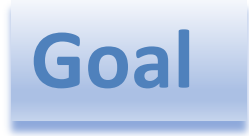

Assess the impact to and from other emissions of a new or existing FM service, in accordance with Article 4 procedure of the Agreement.

The values are calculated by the method contained in Annex 2, Chapter 4, <u>at the transmitter site</u> of the stations which are likely to be affected.

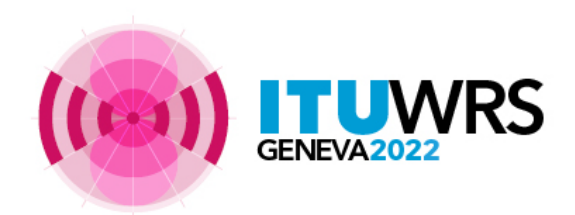

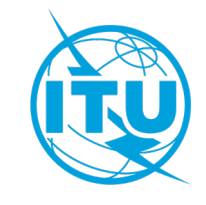

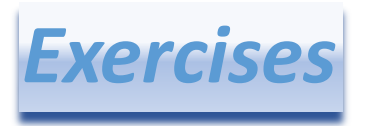

1) Generate for the Administration of Togo a new FM station in the town of SOTOBOUA at 89.6 MHz in vertical polarization.

 Evaluate the Nuisance Field Strength (NFS) of this proposed modification to the GE84 Plan on the frequency assignments of the neighbouring administrations already recorded in the Plan.

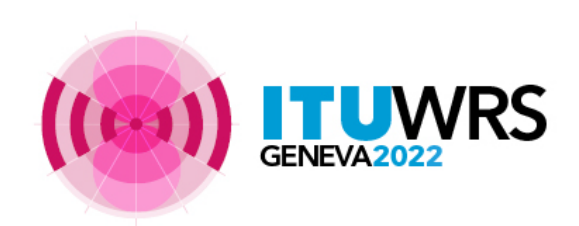

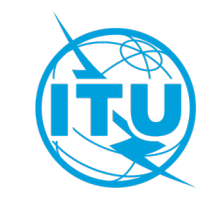

#### Input data

Preparation of the Electronic Notice File (one file per job). The file can be created using:

- *TerRaNotices* tool available on the BRIFIC DVD or,
- **myAdmin** portal or **eQry** database on **eBroadcasting** platform.

**Remark:** This preparation of the Electronic Notice File of Input data is valid for both the *GE84 Compatibility Analysis* and *Optimization* tools.

The compatibility analysis for GE84 is automatically validating the notice file before its submission to the compatibility analysis calculations.

For any other purpose, a validation tool is available in *TerRaNotices* or online by *eValidation* at:

http://www.itu.int/ITU-R/terrestrial/OnlineValidation/MemberPages/OnlineValidation.aspx

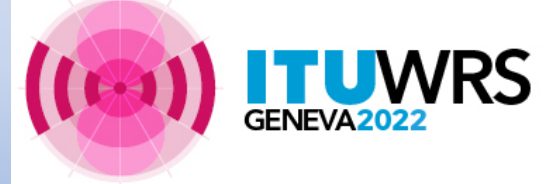

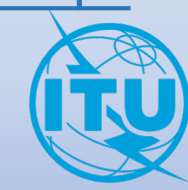

## Creation and submission to the Compatibility Analysis tool

#### TerRaNotices:

- Create the electronic notice file from scratch or
- 2. Extract it from the BR IFIC
- 3. Validate the file online *eValidation*
- 4. Save the file on your laptop.

(To add notices to the same file , use the "drag& drop" capability in *TerRaNotices*)

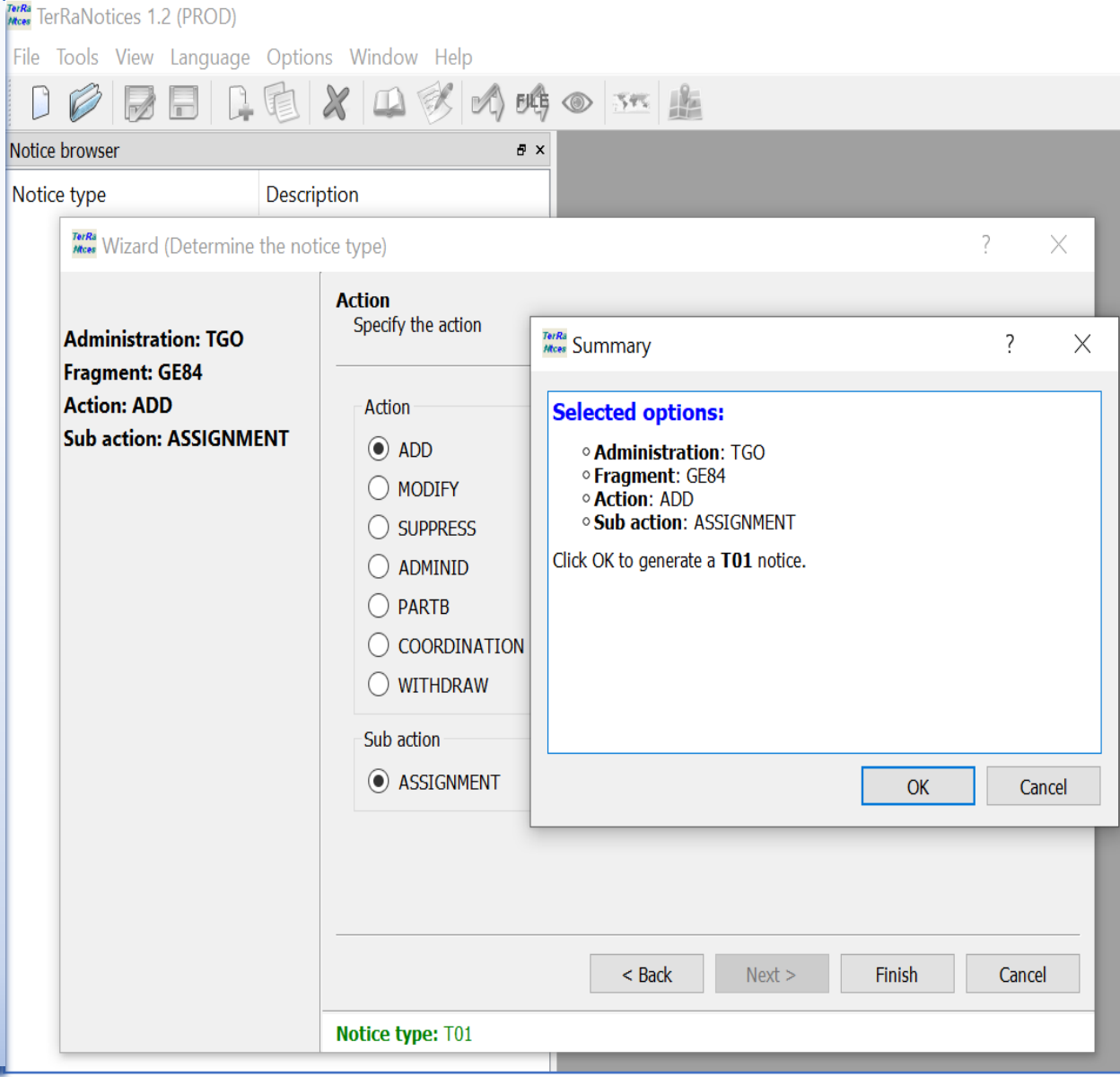

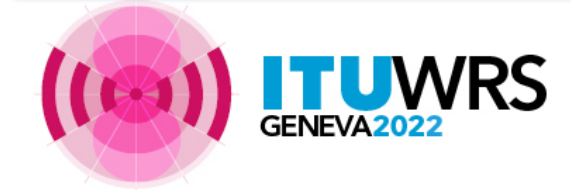

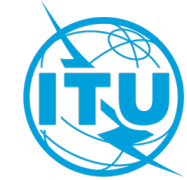

#### Creation, Validation and submission to the Compatibility Analysis tool

VQ

1010374

TGO

SOTOBOUA

93.5

(other option)

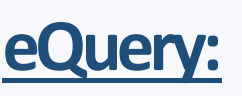

Define the selection criteria (only one 1. administration), click on the button "Apply Filter" to get the summary list and select the notice to be analyzed.

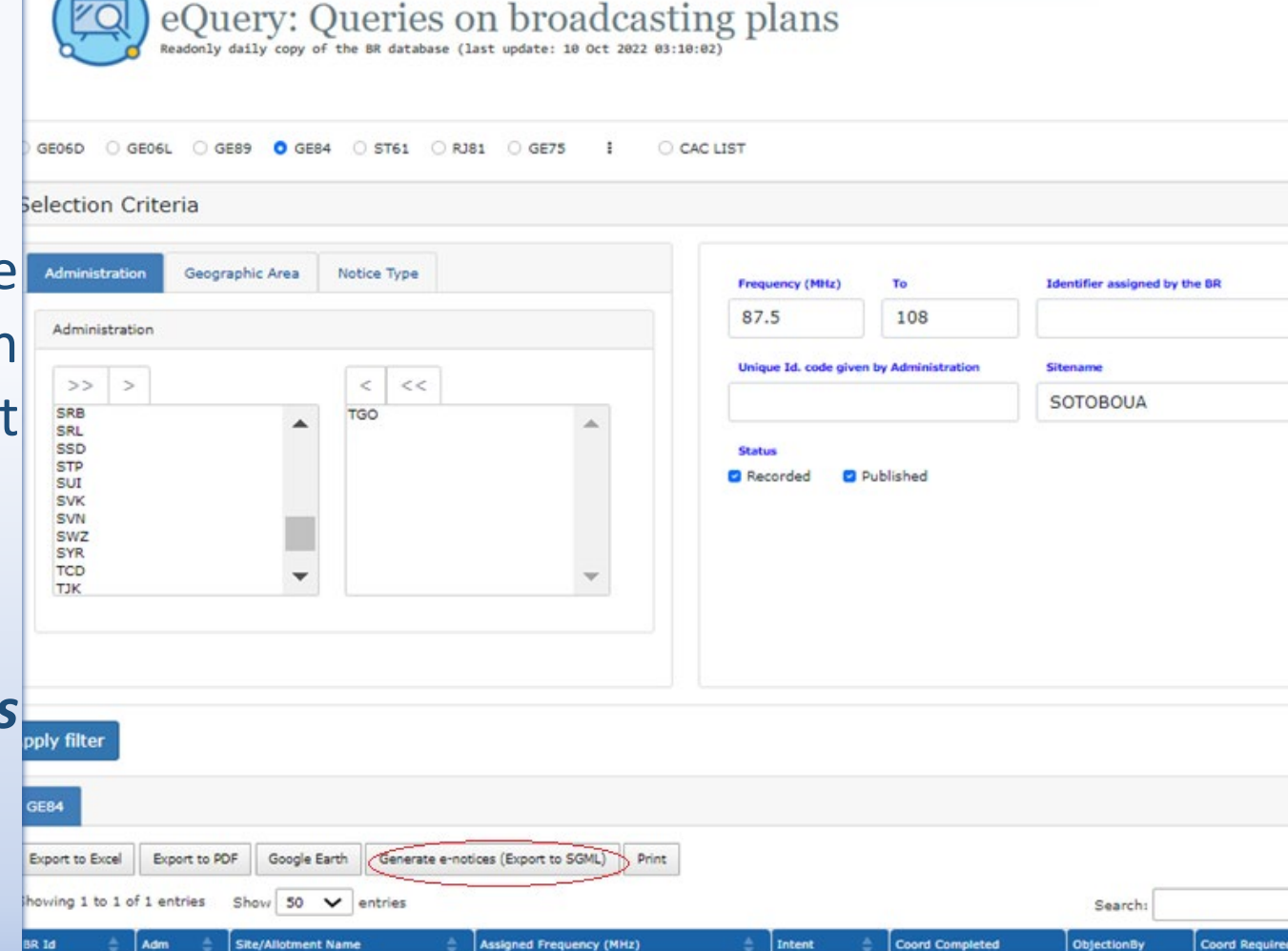

Intent

RECORDED

2. Click on the button *Generate e-notices* (export in SGML format).

'RS

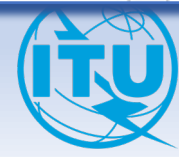

#### *myAdmin* (Portal for Focal Points only)

- Select the administration for the fragment 1. **GE84**
- 2. Click on the number of notices corresponding to the group of notices of interest
- 3. When the summary list appears, it is possible to refine the selection by ticking on "Use Filter"
- 4. Select the notice to be analyzed
- Click on the button *Generate e-notices* 5. (export en format SGML).

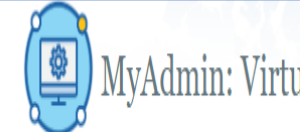

MyAdmin: Virtual ITU broadcasting office (open 24/7)

| Adm (ITU) MailBox GE06D GE84 GE75 MIFR                                                                                               |                    |                     |             |                         |
|----------------------------------------------------------------------------------------------------|--------------------|---------------------|-------------|-------------------------|
| Recorded Assignments                                                                                                    | <u>83</u>          |                     |             |                         |
| Notices under treatment                                                                                                    | <u>60</u>          |                     |             |                         |
| Notices under treatment receiving objection                                                                                          | <u>60</u>          |                     |             |                         |
| Votices under treatment which affect me                                                                                              | 388                |                     |             |                         |
| Comments given in the last period (30 days)                                                                                          | <u>6</u>           |                     |             |                         |
| Comments received in the last period (30 days)                                                                                       | 3                  |                     |             |                         |
| Notices under Coordination Check Review                                                                                              | <u>60</u>          |                     |             |                         |
| ) Use filter                                                                                                    |                    |                     |             |                         |
| GEB4/TGO                                                                                                    |                    |                     |             |                         |
| Export to Excel Export to PDF Google Earth Generate TB3 Generate e-notices (Export to SGML)                                          | Print              |                     |             |                         |
| Showing 1 to 1 of 1 entries (filtered from 60 total entries) $$$ Show 50 $$ $$ total entries $$ $$ $$ $$ $$ $$ $$ $$ $$ $$ $$ $$ $$$ |                    |                     |             | Search: SOTOUBOUA       |
| BR Id 🗍 Adm 🖕 Site Name 🔺 Assigned Frequency 🛔 Intent 🖉 Special Section                                                              | End Date(Comments) | Coord Completed     | ObjectionBy | Coord Required          |
| 121010322 TGO SOTOUBOUA 97.1 ADD 298                                                                                                 |                    | BEN BFA CTI GHA NIG | NGR         | BEN BFA CTI GHA NGR NIG |
|                                                                                                    |                    |                     |             | Previous 1              |

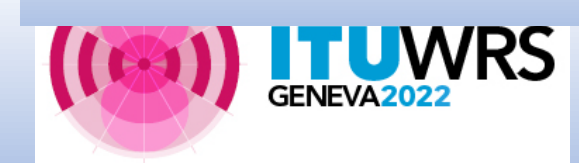

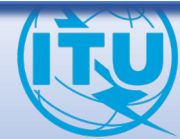

#### **Notice Generation**

| eTo                                                                 | ools: Calculations on-demand                  |         |                   |          |         |
|---------------------------------------------------------------------|-----------------------------------------------|---------|-------------------|----------|---------|
| Tools Disclaimer eTools Docu<br>he processing system is currently C | imentations<br>WLINE (28 processes available) |         |                   |          |         |
| lease select the calculation typ                                    | e                                             |         |                   |          |         |
| NoticeGeneration v                                                  | NoticeGeneration v                            |         |                   |          |         |
| V Test Packages (disk                                               | to show)                                      |         |                   |          |         |
| 🛠 Job Input Details (                                               | dick to hide)                                 |         |                   |          |         |
| Job Summary                                                         |                                               |         |                   | Delete 🗋 | Share 🕈 |
| Job Id                                                              |                                               | Status  |                   |          |         |
| 153262                                                              |                                               | Success |                   |          |         |
| Job Input (1 File(s))                                               |                                               |         |                   |          |         |
| Adm E                                                               | -notice file                                  |         | Number of Notices |          |         |
| TGD <u>fo</u>                                                       | odetra_TGO_60_638010127528595132.txt          |         | 60                |          |         |
| A Job Output (dick to hi                                            | de)                                           |         |                   |          |         |
| Job Output<br>fodetra_TGO_60_638010127                              | '528595132_out.txt                            |         |                   |          |         |

GENEVA2022

<HEAD> t adm=TGO </HEAD> <NOTICE> t\_notice\_type=T01 t fragment=GE84 t\_action=ADD t\_adm\_ref\_id=SOTOBOUA-89.6 t freq assgn=89.600000 t\_long=+0005845 t lat=+083421 t\_site\_name=SOTOUBOUA t\_ant\_dir=ND t\_erp\_v\_dbw=27 t\_hgt\_agl=50 t\_site\_alt=377 t\_station\_id=RADIO MARIA SOTO-2 t bdwdth=300.000 t d adm ntc=2022-10-06 t\_polar=V t\_tran\_sys=4 t\_eff\_hgtmax=89 t\_ctry=TGO <ANT\_HGT> t\_eff\_hgt@azm0=16 t\_eff\_hgt@azm10=24 ..... t\_eff\_hgt@azm350=34 </ANT\_HGT> </NOTICE> <TAIL> t\_num\_notices=1

</TAIL>

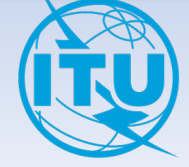

Launch the compatibility analysis

1. Login to <u>https://www.itu.int/ITU-</u> <u>R/eTerrestrial/ECalculations</u>

2. Choose the options **GE84** and **GE84 Compatibility Analyses** 

3. Click on the button New Calculation

Remark : the GE84 Compatibility Analysis detailed documentation is available under *eTools Documentation* 

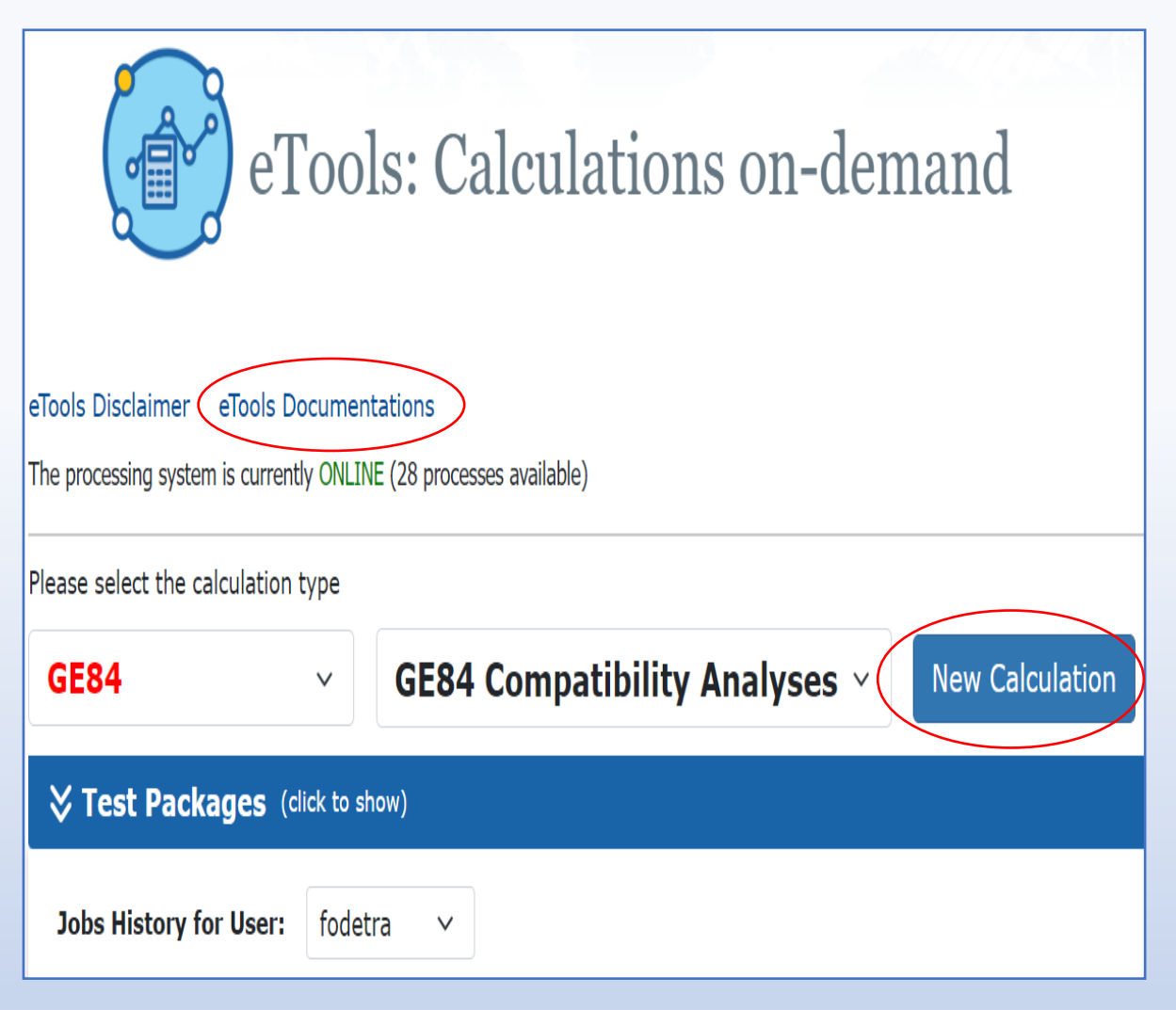

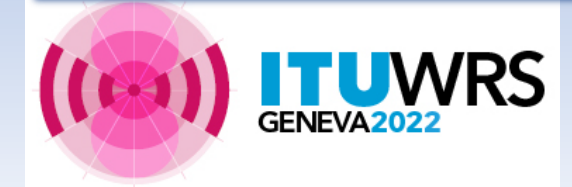

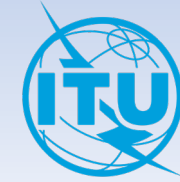

#### **Configuration Information**

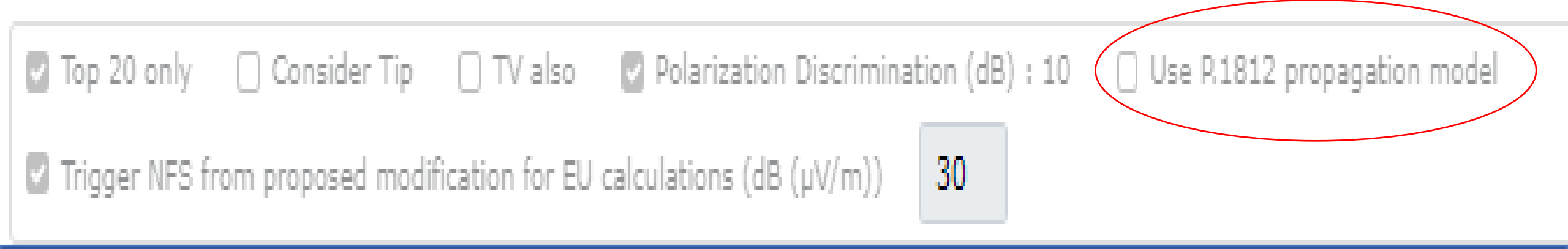

The users have the possibility to evaluate the prediction of point-to-point interference using the method described in Recommendation ITU-R P.1812 in conjunction with the digital terrain maps (SRTM3).

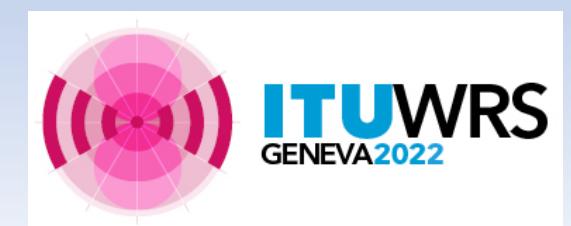

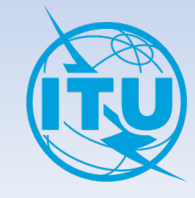

#### 5. Upload the Notice File and submit it (*Submit button*)

| GE84                                                 | GE84 Compatibility Analyses - Back to calculation history                                                                                                   |
|------------------------------------------------------|----------------------------------------------------------------------------------------------------|
| 🗞 Job submiss                                        | ion (click to hide)                                                                                                    |
| Please label you                                     | submission :                                                                                                    |
| тдо_ѕотово                                           | UA-89.6MHz                                                                                                    |
| Configuration In                                     | ormation                                                                                                    |
| <ul> <li>Top 20 only</li> <li>Trigger NFS</li> </ul> | Consider Tip □ TV also ☑ Polarization Discrimination (dB) 10 □ Use P.1812 propagation model<br>rom proposed modification for EU calculations (dB (µV/m)) 30 |
| Number of files in t                                 | he Drop-Box: 1                                                                                                    |
| 1.2 КВ<br>тдо_ѕото                                   |                                                                                                    |
| Remove fil                                           |                                                                                                    |
| Upload File (s)                                      | Submit                                                                                                    |

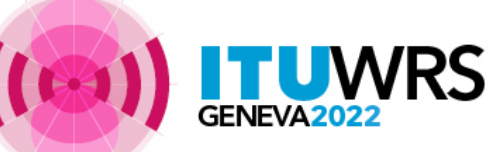

Remark : You will be informed when the results are ready in your email account.

WRS You can also follow the execution of your job by clicking on Back to the calculation histor

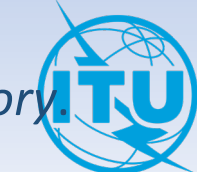

#### Results

| TGO                           | TGO SOTOE                                                               | 3OUA 89.6MHz.t              | xt          |               |                           |                       |                       |                                 |              | 1                |              |         |             |                |                 |                     |
|-------------------------------|-------------------------------------------------------------------------|-----------------------------|-------------|---------------|---------------------------|-----------------------|-----------------------|---------------------------------|--------------|------------------|--------------|---------|-------------|----------------|-----------------|---------------------|
| Configuration Informat        | tion                                                                    |                             |             |               |                           |                       |                       |                                 |              |                  |              |         |             |                |                 |                     |
| 🖸 Top 20 only 🗌 Co            | nsider Tip 🛛 T\                                                         | / also 🛛 Polariza           | tion Discri | mination (dB) | ):10 🗌 Us                 | e P.1812 propag       | ation model           |                                 |              |                  |              |         |             |                |                 |                     |
| 🖸 Trigger NFS from pro        | posed modification                                                      | for EU calculations         | (dB (µV/m   | n)) <b>30</b> |                           |                       |                       |                                 |              |                  |              |         |             |                |                 |                     |
|                               |                                                                         |                             |             |               |                           |                       |                       |                                 |              |                  |              |         |             |                |                 |                     |
| <b>; Job Output</b> (click to | o hide)                                                                 |                             |             |               |                           |                       |                       |                                 |              |                  |              |         |             |                |                 |                     |
| ob Output                     |                                                                         |                             |             |               |                           |                       |                       |                                 |              |                  |              |         |             |                |                 |                     |
| nput notice file validated    | by the OnlineValid                                                      | lation process on 10        | /10/2022    | 5:19:17 PM    |                           |                       |                       |                                 |              |                  |              |         |             | GE84 Comp      | atibility Ana   | yses Description    |
|                               |                                                                         |                             |             |               |                           |                       |                       |                                 | Mini         | mum valu         | ie of th     | ne fiel | d           |                |                 |                     |
| Affected administration       | All 🗸                                                                   |                             |             |               |                           |                       |                       |                                 | stren        | gth nece         | ssarv t      | 0       | ~           |                |                 |                     |
| Showing 1 to 1 of 1 en        | tries Show 25                                                           | ➤ entries                   |             |               |                           |                       |                       |                                 | perm         | nit a desir      | ed rec       | entior  | n.          | Search         |                 |                     |
|                               |                                                                         |                             |             |               |                           |                       |                       |                                 | Euca         | lculated         | by the       | eptioi  |             |                |                 |                     |
| Proposed Modification         | 00°58'45"E-08°34'21"                                                    | "N-Id: 1                    |             |               | Administ                  | trations with which   | the limits of 4.3.    | 7.1/4.3.7.2 are exceeded        | simp         | lified mu        | tiplica      | tion    |             |                | (dB(µV/m))      |                     |
| DIGINAL DOTODDOR OF           | 00 30 43 2 00 3421                                                      |                             |             |               |                           |                       |                       |                                 | meth         | nd consi         | dering       | the     |             |                |                 | 1 Next              |
|                               |                                                                         |                             |             |               |                           |                       |                       |                                 | inter        | foring sta       | tions li     | ictad i | n           |                | Previous        | 1 Next              |
| Select the proposed mod       | lification                                                              |                             |             |               |                           |                       |                       |                                 | "inte        | rference         | from"        | Steal   |             |                |                 |                     |
| 89.6MHz SOTOUBO               | UA 000°58'45"                                                           | F-08°34'21"N-Id             | 1:1 ×       |               |                           |                       |                       |                                 | inte         | incrence         |              |         |             |                |                 |                     |
|                               |                                                                         |                             |             |               |                           |                       |                       |                                 |              |                  |              |         |             |                |                 |                     |
| Result Affected               | Interferers                                                             |                             |             |               |                           |                       |                       |                                 |              |                  |              |         |             |                |                 |                     |
|                               |                                                                         |                             |             |               |                           |                       |                       |                                 |              |                  |              |         |             |                |                 |                     |
| Export to Excel               |                                                                         |                             |             |               |                           |                       |                       |                                 |              |                  |              |         |             |                |                 |                     |
| Showing 1 to 9 of 9 en        | tries Show 50                                                           | ➤ entries                   |             |               |                           |                       |                       |                                 |              |                  |              |         |             | Search:        |                 |                     |
| Assign<br>ID = Adm Ir         | $ntent \Leftrightarrow \begin{bmatrix} Stn \\ Cls \end{bmatrix} \oplus$ | Assigned<br>Frequency (MHz) | Polar       | Site Name 🚔   | Total<br>Distance<br>(km) | Cold Sea<br>Path (km) | Warm Sea<br>Path (km) | Super refractivity<br>Path (km) | ERP<br>(dBW) | Azimuth<br>(deg) | PR<br>(dB) ≑ | NFS↓    | Eu<br>Ref ≑ | Proposed<br>Eu | Current<br>Eu = | Eu increase<br>(dB) |
| 121010364 TGO R               | ECORDED BC                                                              | 89.5                        | v H         | KARA          | 111                       | 0                     | 0                     | 0                               | 27           | 13               | 25           | 47.75   | 80.03       | 77.67          | 77.6            | 0.07                |
| 121010373 TGO R               | ECORDED BC                                                              | 89.5                        | н 1         | TINDJASSI     | 57                        | 0                     | 0                     | 0                               | 27           | 279              | 25           | 41.61   | 73.55       | 71.24          | 71.17           | 0.07                |
| 110044247 BEN R               | ECORDED BC                                                              | 89.5                        | V !         | NATITINGOU    | 199                       | 0                     | 0                     | 0                               | 27           | 12               | 25           | 40.47   | 79.46       | 75.09          | 75.08           | 0.01                |
| 110044248 BEN R               | ECORDED BC                                                              | 89.7                        | V           | KETOU         | 223                       | 0                     | 0                     | 0                               | 27           | 127              | 25           | 39.79   | 82.47       | 73.01          | 72.98           | 0.03                |
| k                             |                                                                         |                             |             |               |                           |                       |                       |                                 |              |                  |              |         |             |                |                 |                     |

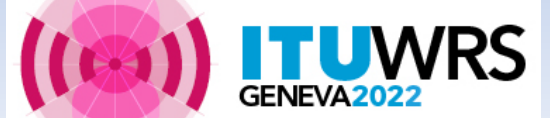

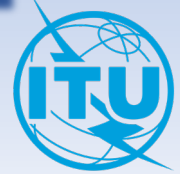

#### **GE84 Optimization - Search for new FM frequencies**

https://www.itu.int/ITU-R/eTerrestrial/eBroadcasting

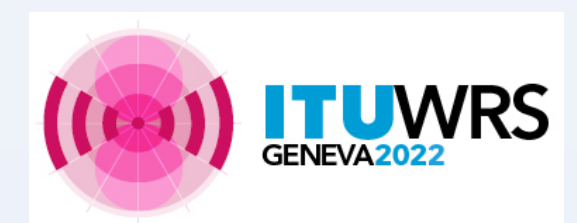

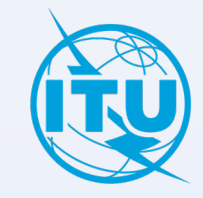

# **Optimization Tool**

This optimization tool has been developed to achieve efficient use of the 87.5-108 MHz band for analogue sound broadcasting (FM) and to allocate new frequencies for FM broadcasting to meet the growing need for additional frequencies in all administrations that are part of the GE84 Agreement.

It allows the user to submit requirements with flexible frequencies (FLEX) as well as requirements with fixed frequencies to the calculations.

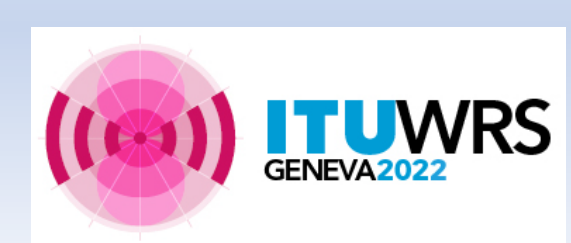

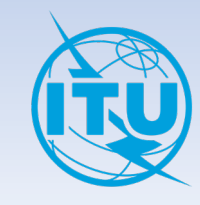

Introduction of the notion of **flexible frequency requirements**.

In the case of a flexible frequency requirement, the entire FM band (from 87.6 to 107.9 MHz) is analysed in steps of 100 kHz.

The goal is, as first step, to submit *FLEX requirements* in view to identify the most suitable frequencies. In the next steps, the user can start fixing frequencies until all FLEX requirements are assigned with a suitable fixed frequency.

**IMPORTANT**: Flexible frequency requirements will have to disappear before the end of the exercise

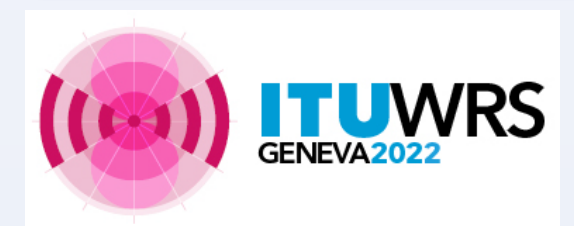

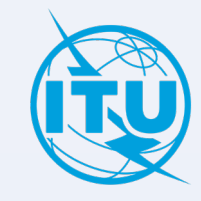

#### **Purpose**

Assess the impact of an FM requirement to and from other emissions, in accordance with Article 4 Procedure of the GE84 Agreement.

**Result of analysis** Search for an assignable frequency based on defined criteria.

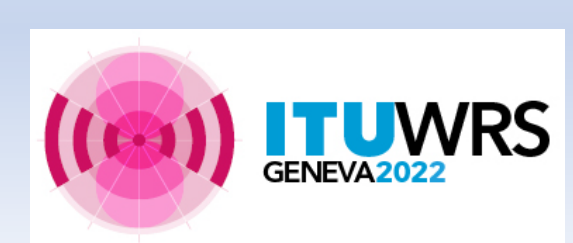

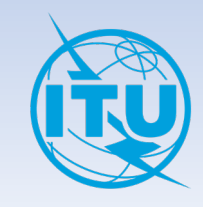

#### How to use GE84 Optimization tool

|                            | Committed to conne                       | ecting the world      | l                  | eTools Documentations                                                      | >  |
|----------------------------|------------------------------------------|-----------------------|--------------------|----------------------------------------------------------------------------|----|
| Z                          | YOU ARE HERE HOME > ITU-F                | R > TERRESTRIAL SERVI | CES > eTerrestrial | WRS2020 presentation                                                       |    |
| L                          |                                          |                       |                    | eTools How To: Privacy and Job Sharing                                     |    |
| errestrial                 | eMIFR eValidation                        | WISFAT                | eBroadcasting      | Calculations for testing and coordination purposes                         |    |
| eQuery el                  | Pub eTools MyAdmin                       |                       |                    | GE06D Article 4 Plan modification (Coordination and Conformity Examination | )  |
|                            |                                          |                       |                    | RJ81 calculations                                                          |    |
|                            | $\sim$                                   |                       |                    | RJ81 Article 4 Plan modification: results description                      |    |
| 0                          | A Tooler C                               | algulation            | on dom             | CA_Compat Compatibility Analyses : English   Français   Español            |    |
| E S                        |                                          | alculations           | s on-dem           | GE84 Compatibility Analyses: English   Français   Español                  |    |
|                            | Ŭ                                        |                       |                    | GE84 Optimization: English   Français   Español                            |    |
| eTools Disc                | claimer eTools Documentations            |                       |                    |                                                                            |    |
|                            | ing system is currently OFFLINE (0 proce | sses available)       |                    | Clos                                                                       | se |
| The process                |                                          |                       |                    |                                                                            |    |
| The process<br>Please sele | ect the calculation type                 |                       |                    |                                                                            |    |

GENEVA202

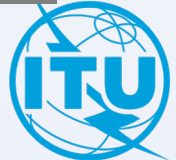

#### **Exercise: Preparation of flexible requirement**

Prepare a requirement (notice) on flexible channel assigned to a sound broadcasting station based on the information from the previously generated notice SOTOBOUA-89.6, using TerRaNotices tool and selecting the Administration of TGO as notifying administration.

|                                                                                                    | ID1/ Unique identification            | n code given by the Administ                                      | ration to the assignment       |                                             |                                                                                          |
|----------------------------------------------------------------------------------------------------|---------------------------------------|-------------------------------------------------------------------|--------------------------------|---------------------------------------------|------------------------------------------------------------------------------------------|
| 5 10 2022                                                                                                    | SOTOBOUA-FLEX                         |                                                                   |                                |                                             | 101                                                                                      |
| Article 11                                                                                                    | ification intended for<br>Addition    |                                                                   |                                | 12A/ Operating agency                       | 2C/ Date of bringing into use                                                            |
| GE84     O     ST61                                                                                                    | Modification                          |                                                                   |                                | 12B/ Address<br>code                        | 10B/ Regular hours of<br>operation (UTC)<br>From : To :                                  |
| Assignment character                                                                                                    | ristics Antenna characte              | eristics                                                          |                                |                                             |                                                                                          |
| tation information<br><b>4A/</b> Antenna site na<br>SOTOUBOUA<br><b>4B/</b> Geographic area<br>TGO                                      | me 4C/Longit<br>0°<br>Latitud<br>8°   | ude<br>♦ 58' ♥ 45" ♥ E •<br>Je<br>34' ♥ 21" ♥ N •                 | 9EA/ Altitude of site a<br>377 | bove sea level<br>m                         | 3A1/ Call sign<br>3A2/ Station identification<br>FLEX                                    |
|                                                                                                    |                                       |                                                                   |                                |                                             |                                                                                          |
| mission characteristi                                                                                                    | los                                   | 7D/ Trar                                                          | smission system                | 8RH                                         | Horizontal e r n                                                                         |
| mission characteristi<br>A Assigned freque<br>87.7                                                                                      | ency<br>MHz                           | <b>7D/</b> Tran<br>4                                              | smission system                | 8BH/                                        | Horizontal e.r.p.                                                                        |
| Emission characteristi<br><b>14/ Assigned</b> freque<br>87.7<br><b>74B/ Bentividth</b>                                                  | lcs<br>ency<br>MHz                    | <b>7D/</b> Tran<br>4<br><b>9D/</b> Pola                           | rization                       | 8BH/<br>8BV/                                | / Horizontal e.r.p.<br>dBW<br>/ Vertical e.r.p.                                          |
| Emission characteristi<br>1A/ Assigned freque<br>87.7<br>7AB/ Bandwidth<br>300.000                                                      | ics<br>ency<br>MHz<br>kHz             | <b>7D/</b> Tran<br>4<br><b>9D/</b> Pola<br>V                      | rization                       | 8BH/<br>8BV/<br>27                          | / Horizontal e.r.p.<br>dBW<br>/ Vertical e.r.p.<br>dBW                                   |
| Emission characteristi<br>1A/ Assigned freque<br>87.7<br>7AB/ Bandwidth<br>300.000<br>Antenna characteristic<br>9/ Antenna directivit   | Ics<br>ency<br>MHz<br>kHz<br>cs<br>ty | 7D/ Tran<br>4<br>9D/ Pola<br>V<br>9EB/ Maximum Effective Ar       | rization<br>• 0<br>•<br>•      | 88H/<br>88V/<br>27<br>9E/ Height of A       | / Horizontal e.r.p.<br>dBW<br>/ Vertical e.r.p.<br>dBW<br>ntenna Above Ground Level      |
| Emission characteristi<br>Assigned freque<br>87.7<br>TAB/ Bandwidth<br>300.000<br>Antenna characteristic<br>9/ Antenna directivit<br>ND | ics<br>ency<br>MHz<br>kHz<br>cs<br>ty | 7D/ Tran<br>4<br>9D/ Pola<br>V<br>9EB/ Maximum Effective Au<br>89 | nsmission system               | 88H/<br>88V/<br>27<br>9E/ Height of A<br>50 | / Horizontal e.r.p.<br>dBW<br>/ Vertical e.r.p.<br>dBW<br>ntenna Above Ground Level<br>m |

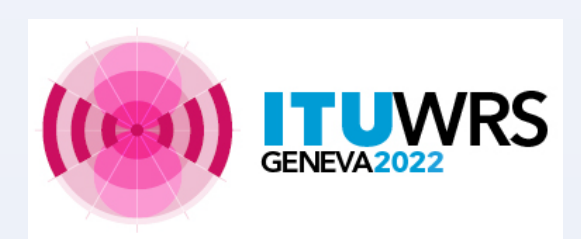

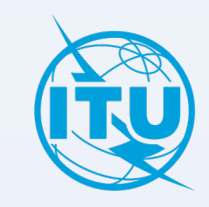

- 1. Login to : <u>https://www.itu.int/ITU-R/eTerrestrial/eBroadcasting</u> (TIES account needed)
- 2. Select the GE84 Optimization option.
- 3. Push the button *New Calculation*
- 4. *Submit the electronic notice* file(s) to *eTools* for *GE84 Optimization* by uploading the notice file(s) previously prepared.
- 5. Important: check the options in the *configuration information*.
- 6. Upload the electronic notice file(s)
- 7. Finally submit the uploaded notice file(s) (*Submit button*).
- Note: You will be notified at your TIES email account when the job is complete. You can also monitor the status of your submission by going *back to the calculation history*.

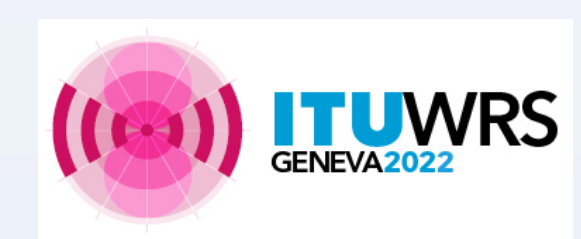

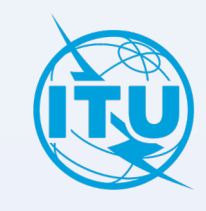

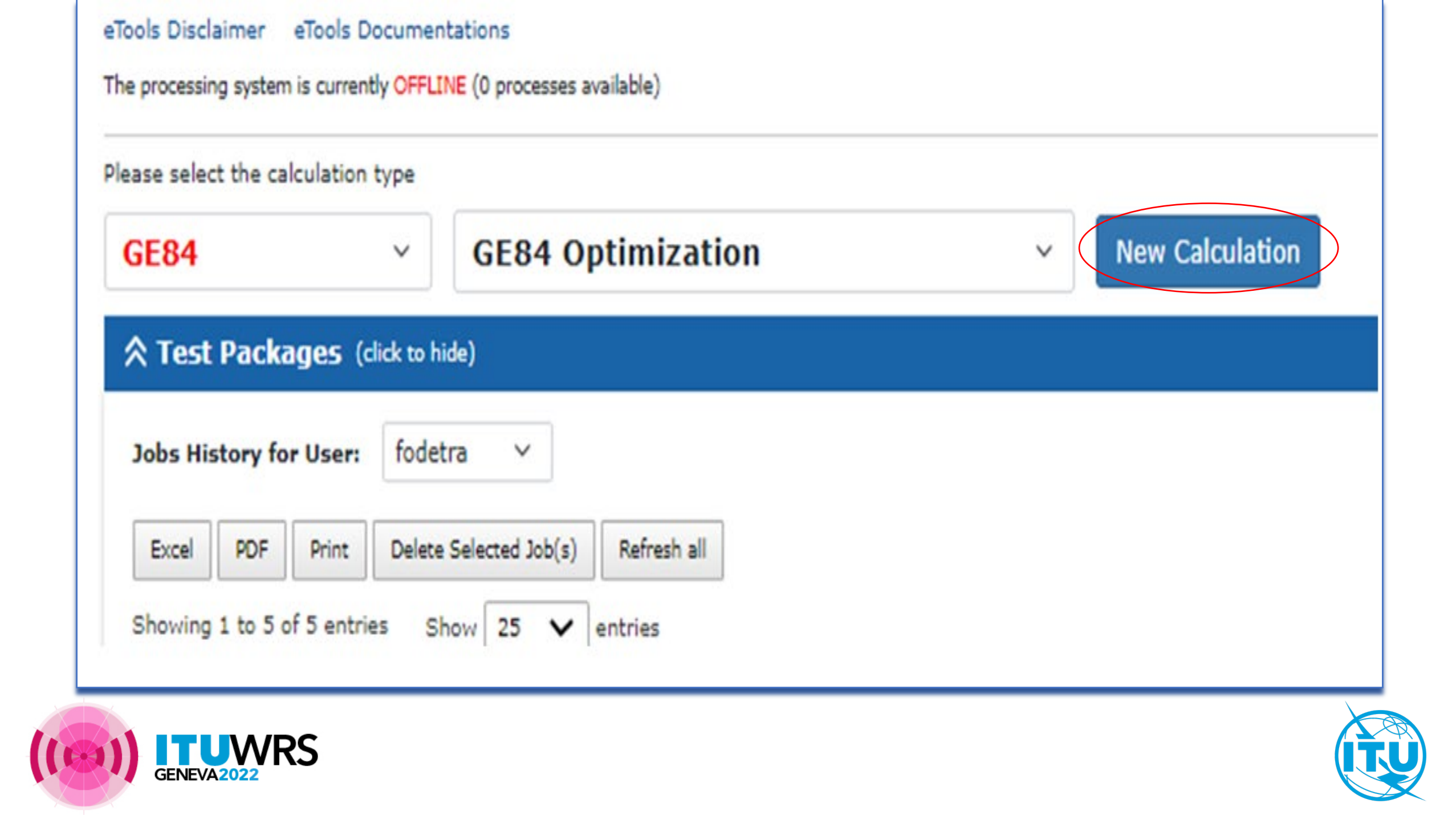

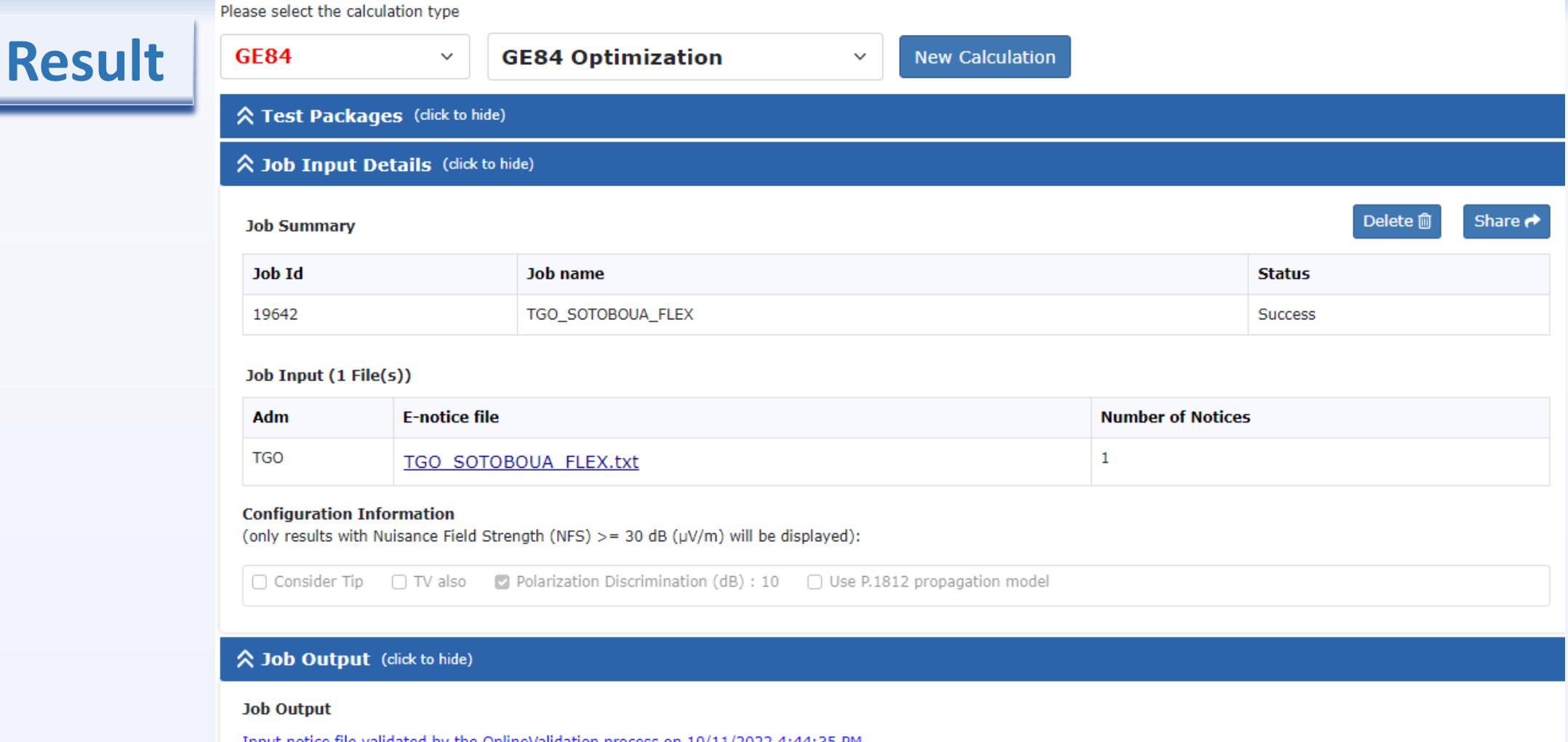

| Select Analysis option     Select Administration       Evaluate Statistics     TGO       V     Evaluate Statistics | Ignore self interference         | Ignore inte     | rference received | Acceptable NF  | S (dB (µ∖ | //m)) 54 |  |
|----------------------------------------------------------------------------------------------------|----------------------------------|-----------------|-------------------|----------------|-----------|----------|--|
| Evaluate Statistics V TGO V Evaluate Statistics                                                                    | Select Analysis option           | Select Administ | tration           |                |           |          |  |
|                                                                                                    | Evaluate Statistics $\checkmark$ | TGO             | ✓ Evalua          | ate Statistics |           |          |  |
|                                                                                                    |                                  |                 |                   |                |           |          |  |

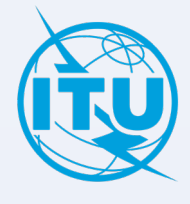

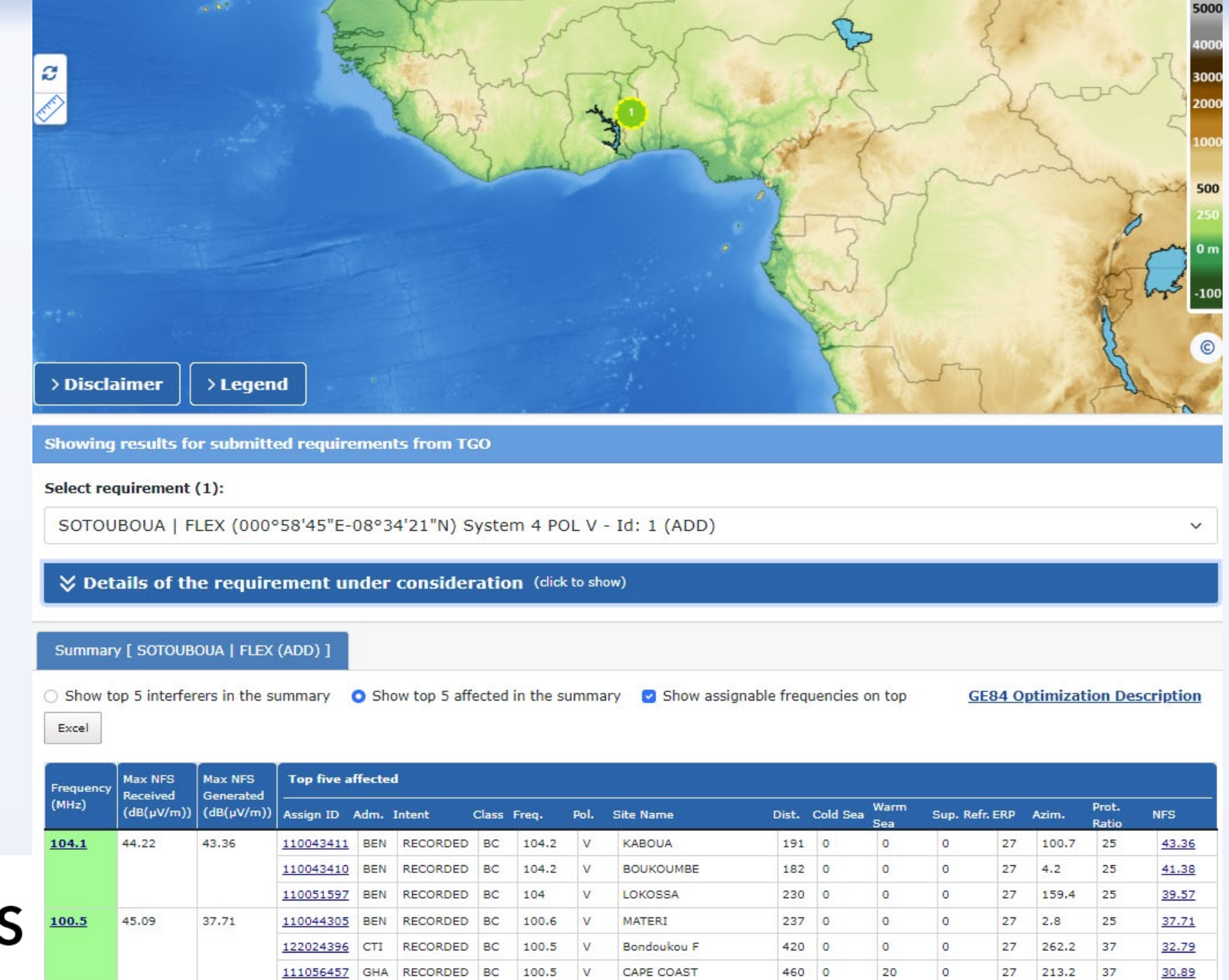

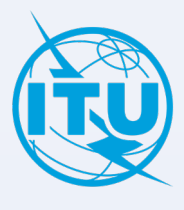

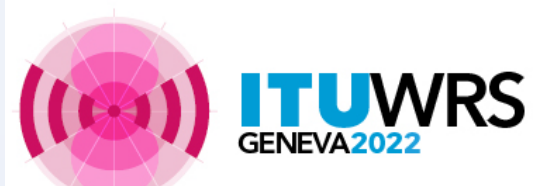

46.17

99.8

42.73

110044302 BEN RECORDED BC

99.7

V

PARAKOU

199 0

0

0

27

64

25

42.73

# Thank you!

ITU – Radiocommunication Bureau

Questions to <a href="mail@itu.int">brmail@itu.int</a> or <a href="mail@itu.int">xxxx@itu.int</a>

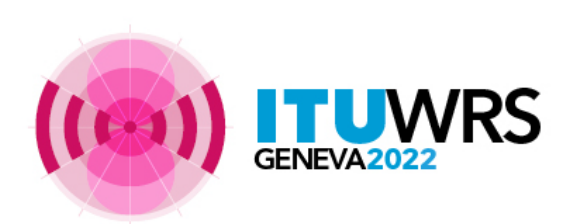

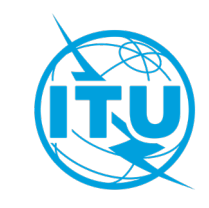